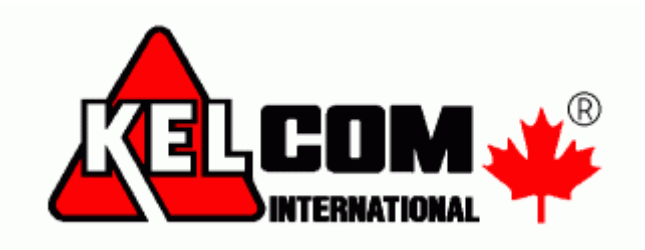

# **MODUL GSV7**

# Kompletní instalační manuál

Verze SW 1.0

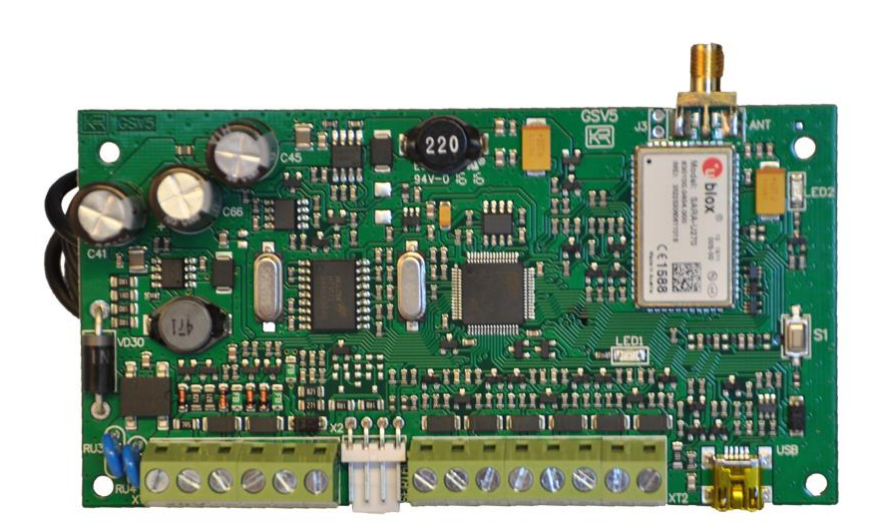

Seco-9425-1

# <u>secoLink</u>

GSV7 GSM komunikátor

Tento manuál se skládá z 3 manuálů

- Instalační manuál
- Ukázky nastavení komunikátoru
- Dálkové programování

# Obsah

| GSV7 komunikátor                                                 | 4  |
|------------------------------------------------------------------|----|
| Zapojení                                                         | 4  |
| SW GSV7 Loader                                                   | 5  |
| Ukázky nastavení komunikátoru                                    | 9  |
| Odesílání poplachové SMS, SMS + prozvonění po aktivaci vstupu    | 9  |
| Aktivace vstupu 1                                                | 9  |
| Aktivace vstupu 2                                                | 9  |
| Odesílání SMS se stavem systému (pomocí vstupu)                  | 10 |
| Aktivace a deaktivace vstupu                                     | 10 |
| Ovládání PGM výstupu pomocí SMS                                  | 11 |
| Ovládání EZS ústředny přes PGM výstupu na GSV7 pomocí SMS        | 11 |
| Ovládání EZS ústředny přes PGM výstupu na GSV7 pomocí prozvonění | 11 |
| Připojení GSV7 na telefonní komunikátor ústředny                 | 12 |
| Překlad Contact ID událostí na SMS                               | 12 |
| Nastavení ústředny Power                                         | 12 |
| Nastavení ústředny Power Neo                                     | 12 |
| Přenosové kódy posílaných událostí                               | 12 |
| Události posílané pro jednotlivé typy upozornění                 | 13 |
| Přenos Contact ID událostí na PCO přes GPRS/3G síť               | 14 |
| Nastavení ústředny Power                                         | 14 |
| Nastavení ústředny Power Neo                                     | 14 |
| Připojení GSV7 na sběrnici ústředny Power                        | 16 |
| Nastavení pro posílání SMS                                       | 16 |
| Nastavení pro připojení na PCO                                   | 16 |
| Zobrazení ladicích údajů                                         | 17 |
| Dálkové programování                                             |    |
| Programování GSV7 pomocí SMS příkazů                             |    |
|                                                                  |    |

# <u>secoLink</u>

# GSV7

| GSV7 GSM komunikátor                                 | Instalační manuál |
|------------------------------------------------------|-------------------|
|                                                      |                   |
| Poznamky                                             | 23                |
| Při požárním poplachu na zóně je generováno E130     | 23                |
| Tlačítko S1                                          | 23                |
| CheckBox v záložce Názvy a fráze                     | 23                |
| GSV7 a bloky                                         | 23                |
| Nelze uložit Log soubor                              | 23                |
| Voucher                                              | 23                |
| Aplikace pro iPhone                                  | 23                |
| GSV7 a ústředny Paradox                              | 23                |
| IP komunikace na PCO pomocí protokolu SIA DC-09      | 23                |
| GSV7 a zabezpečovací ústředna Power Neo – varianta 1 | 24                |
| Požadavky a předpoklady                              | 24                |
| Zapojení                                             | 24                |
| Doporučené nastavení EZS ústředny                    | 24                |
| Doporučené nastavení GSV7                            | 25                |
| Ovládání přes Secolink Pro                           | 26                |
| GSV7 a zabezpečovací ústředna Power Neo – varianta 2 | 27                |
| Zapojení                                             | 27                |
| Doporučené nastavení EZS ústředny                    | 27                |
| Doporučené nastavení GSV7                            | 27                |
| Ovládání přes Secolink Pro                           | 27                |
| GSV7 a zabezpečovací ústředna Power Neo – varianta 3 |                   |
| Zapojení                                             |                   |
| Doporučené nastavení EZS ústředny                    |                   |
| Doporučené nastavení GSV7                            |                   |
| Ovládání přes Secolink Pro                           |                   |

# SECOLink

# Instalační manuá

GSV7 lze napájet z nezávislého napájecího zdroje. Tento způsob

napájení zajišťuje stabilní provoz GSV7, pokud nelze odebírat

### **GSV7 komunikátor**

GSV7 je GSM/3G/GPRS komunikátor vhodný pro připojení k zabezpečovacím ústřednám různých výrobců. Rozšiřuje funkčnost zabezpečovacích systémů o možnost přenosu událostí na **IP přijímač na PCO** pomocí 3G/GPRS, poslání upozornění o stavu objektu prostřednictvím **SMS, cloudu** nebo telefonního hovoru. V případě požadavku na ovládání zabezpečovacího systému pomocí mobilního telefonu, lze to provést pomocí PGM výstupů na GSV7 a zónových vstupů na EZS ústředně, posíláním ovládacích příkazů přímo po sběrnici ústředny (KEYBUS), nebo komunikovat se zabezpečovací ústřednou přes SÉRIOVÝ port. GSV7 komunikátor může být připojen k zabezpečovací ústředně několika různými způsoby:

- Připojením na telefonní komunikátor ústředny
- Připojením na sběrnici DSC ústředny řady Power (KEYBUS)
- Připojením na sériový port ústředny Digiplex a Spectra
- Připojením na zóny / PGM výstupy ústředny

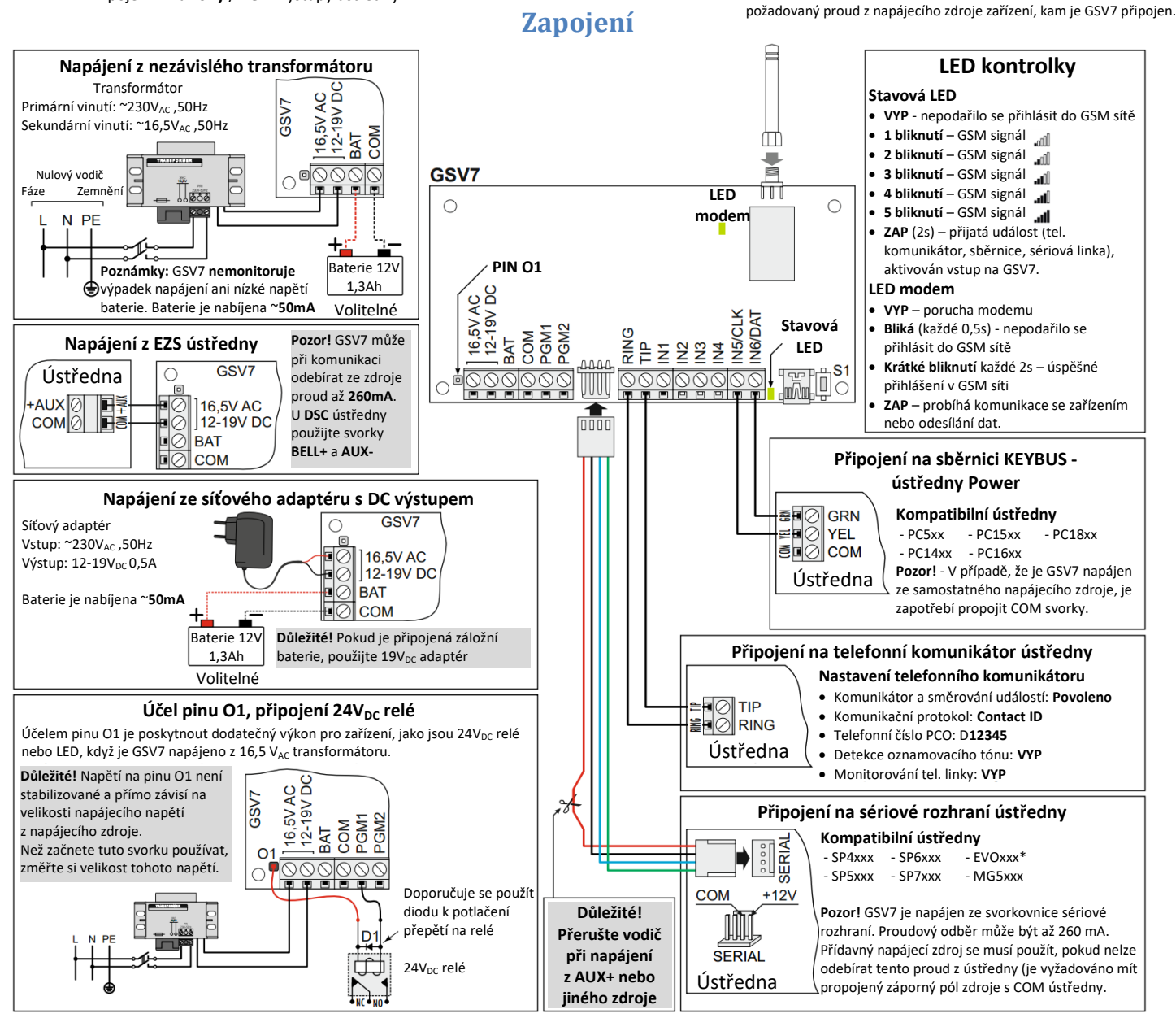

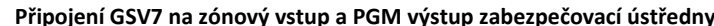

Pokud zabezpečovací ústředna nemá telefonní komunikátor, lze získat informace o stavu systému pomocí PGM výstupů ústředny. Když se změní stav PGM výstupu (sepnut/rozepnut), bude to GSV7 komunikátor detekovat pomocí svých vstupů a odešle zprávu na monitorovací stanici a/nebo pošle upozornění na mobilní telefon uživatele (SMS, volání).

Pokud je požadováno ovládat systém pomocí mobilního telefonu, lze ovládat zabezpečovací ústřednu pomocí PGM výstupů na GSV7. Zabezpečovací ústředna umí detekovat změny stavu PGM výstupu (zapnut/vypnut) pomocí zónových vstupů a provede přiřazenou funkci (např., zapnutí/vypnutí systému nebo zrušení poplachu).

**Poznámka**: Schéma zapojení ukazuje způsob propojení PGM výstupu se zónovým vstupem, když je PGM výstup typu otevřený kolektor. Je-li PGM výstup jiného typu, použijte relé. Doporučuje se k relé připojit paralelně diodu, pro potlačení přepětí na relé.

**Poznámka**: Pokud se PGM výstup komunikátoru používá k ovládání relé, použijte pro napájení relé externí napájení +12V<sub>DC</sub>. Maximální proudový odběr z výstupu nesmí překročit 50mA.

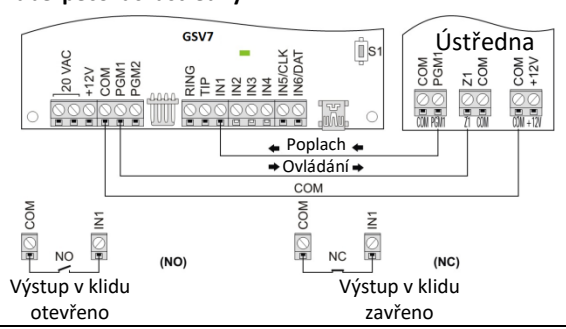

# <u>secoLink</u>

GSV7 GSM komunikátor

#### Dálkové programování

# SW GSV7 Loader

Chcete-li naprogramovat komunikátor **GSV7**, připojte jej k počítači pomocí **USB** připojení. Spusťte software **GSV7 Loader** a počkejte, než SW automaticky stáhne potřebná data z **GSV7**.

Před zahájením programování GSV7, nastavte komunikační jazyk SW (1). Zkontrolujte si jazyk hlasových zpráv (2) předinstalovaných v GSV7 z výroby. Poté vyberte požadovaný režim GSV7 (3). Funkčnost GSV7 je přímo závislá na zvoleném režimu:

- GSM/GPRS komunikátor GSV7 je připojen na telefonní komunikátor ústředny a/nebo na zónové vstupy/PGM výstupy ústředny.
   Tento režimu se MUSÍ použít v případě DSC ústředen Power Neo.
- KEYBUS sběrnice GSV7 je připojen na sběrnici KEYBUS zabezpečovací ústředny DSC Power (např. PC5010, PC1616 atd.).
- Kompatibilní sériový port GSV7 je připojen na sériový port zabezpečovací ústředny (např. ústředny Paradox)

Po vybrání požadovaného režimu GSV7 stiskněte tlačítko Manuální nastavení (4).

Nastavení GSV7 jsou rozděleny do kategorií (5).

**Poznámka**: Zadané telefonní číslo, zaškrtnutá políčka atd. jsou automaticky ukládány do paměti softwaru. Nezapomeňte je po ukončení programování poslat do GSV7. K tomu slouží tlačítko **Pošli údaje do GSV7 (6**).

- Uživatelé v tomto okně se zadávají telefonní čísla uživatelů, na které GSV7 volá nebo posílá SMS při poplachu, při zapnutí nebo vypnutí atd. Telefonní číslo musí být zadáno s mezinárodní předvolbou (420), znaménko plus "+" se vloží před číslo automaticky, není potřeba ho zadávat. V případě, že chcete ovládat komunikátor GSV7 nebo zabezpečovací systém, je zapotřebí znát přístupový PIN kód. Tento PIN kód závisí na zvoleném režimu:
  - GSM/GPRS komunikátor uživatel používá PIN kód společný pro všechny uživatele (7). Ve výchozím nastavení je tento PIN nastaven na 1111
  - o KEYBUS sběrnice uživatel používá stejný PIN kód, jako pro ovládání zabezpečovacího systému.
  - Kompatibilní sériový port uživatel používá stejný PIN kód, jako pro ovládání zabezpečovacího systému.

**Poznámka**: pro vytvoření spojení mezi zabezpečovacím systémem a GSV7 pomocí sériového portu, je zapotřebí naprogramovat PC heslo. Toto 4-místné heslo identifikuje GSV7 u ústředny před navázáním komunikace. Naprogramujte stejné PC heslo do zabezpečovací ústředny i do GSV7 (**8**). Pokud se hesla neshodují, nebude GSV7 schopno navázat komunikaci a ovládání nebude k dispozici. Heslo musí být zadáno na zabezpečovací ústředně v sekci [911] nebo [3012].

| GSV7 Loader v1.02                                                                                                    |                                                                                                    | USM/GPRS KOMUNIKATOT                                                                                                    | Uživatelé                                                                                                    |                                                                                                    |
|----------------------------------------------------------------------------------------------------|----------------------------------------------------------------------------------------------------|----------------------------------------------------------------------------------------------------|----------------------------------------------------------------------------------------------------|----------------------------------------------------------------------------------------------------|
| Povrani rešm 5522<br>© (SAVII) Stowark Atta<br>© KAVIII Schwark Atta<br>© KAVIII Schwark Atta<br>© KAVIII Schwark<br>© Katta<br>© Manak<br>© Udwateký moral<br>© Stel příkavy | Vyberte tento režim GSV7, pokud:<br>- GSV7 je připojený na systémovou sběrnici zabezpečovací ústředný jiného výrobce. Při tomto<br>připojení unožituje poslati všechný zprávy generované zabezpečovacín systémem, které maj být<br>odeslané na PCO nebo poslane na telefon úživatele pomocí SMS nebo voláním. Seznam<br>kompatiblinich ústředen je možné nalézí v marijuálu GSV7. | Elizanti     Spring Harmandon et RECO     ALANTSERVENTET     ALANTSERVENTET     ALANTSERVENTET     ALANTSERVENTET     ALANTSERVENTET     ALANTSERVENTET     ALANTSERVENTET     ALANTSERVENTET     ALANTSERVENTET     ALANTSERVENTET     ALANTSERVENTET | C Bibpooldd popur ne sogibhround Adda<br>2<br>3<br>4<br>5<br>6<br>7<br>9<br>10<br>Vymacat                                          | Terminia     Terminia     Terminia |
|                                                                                                    | 4                                                                                                    | Cobrazit ladic     O                                                                                                    | Pfistupový PIN pro všechny uživatele:<br>[111]<br>PC hesio (sekce 1911) nebo 130128<br>Magellan PC password [911] section<br>[0000 | 6                                                                                                    |
| 🔓 Otevřít šablonu                                                                                                    | 🛕 Nastavit GSV7 na výchozí nastavení 🛛 💥 Manuální nastavení                                                                                                    | Cloat nr                                                                                                    | 1                                                                                                    | 🗰 Zruš 🔤 Pošli údaje do GS                                                                                                    |
| SSV7 v.1.02b SN: 2944401447 Jazvk hlase                                                                                                    | ového souboru SK 02 - CZ 3G U201 23.60 358887095577142                                                                                                    | GSV7 v1.02b SN: 2944401447 Jazyk                                                                                                    | hlasového souboru SK                                                                                                    | Z, 3G U201 23.60 358887095577142                                                                                                    |

**Typ mobilu** - toto nastavení určuje tvar SMS zpráv posílaných uživateli. Při nastavení na *Android* bude SMS zpráva obsahovat CID událost (např. E12000000), kterou aplikace Secolink Pro přeloží na správnou SMS zprávu. Při nastavení *Neznámý* bude obsah SMS zprávy generovat pouze GSV7. V případě nějakých problémů používejte nastavení *Neznámý*.

**Upozornění** – zaškrtněte jaké typy SMS zpráv mají být uživateli posílány. Po zaškrtnutí se v sekci **VLASTNÍ SMS UDÁLOSTI** šedou barvou označí čísla Contact ID událostí, které budou posílány pomocí SMS zpráv.

#### GSV7 GSM komunikátor

#### Dálkové programování

Volat při alarmu – při poplachu bude uživatel 2-3x prozváněn. Po potvrzení příchozího hovoru stiskem 0# nebo PIN#, nedojde k dalšímu prozvánění tohoto čísla ani jiných uživatelů.

Volat při alarmu (vždy) – při poplachu bude uživatel 2-3x prozváněn, i když jiný uživatel potvrdil příchozího hovoru stiskem 0# nebo PIN#.

VLASTNÍ SMS UDÁLOSTI – v této části si uživatel může vybrat konkrétní Contact ID události, které budou posílány pomocí SMS zpráv.
 Lze vybrat max. 20 vlastních událostí. Události, které mají šedý checkbox, budou také posílány – viz výše položky Upozornění. Pokud není uvolněna a používána nová verze mobilní aplikace Secolink Pro (pro Android), nebudou tyto vlastní události správně zobrazeny.
 V tomto případě je zapotřebí nastavit Typ mobilu na Neznámý, aby GSV7 posílala SMS se správným popisem Contact ID událostí.

Správa IP komunikace na PCO - v tomto okně je možné programovat nastavení, která se vztahují k přenosu událostí na PCO – na IP přijímače (9). Zprávy na PCO jsou posílány přes 3G/GPRS, takže je nutné mít vhodnou datovou SIM kartu a správně vyplněné údaje v polích APN, APN – jméno a APN – heslo (10). Použijte jeden ze tří dostupných protokolů (11) pro přenos událostí na PCO.

- Pokud je PCO vybaveno IP přijímačem Surgard např. SG System II, vyberte zde komunikační protokol Fibro a UDP komunikaci.
- Pokud je PCO vybaveno IP přijímačem podporujícím SIA DC 09 nebo DC 07, vyberte zde komunikační protokol SIA a TCP komunikaci.

Vstupy - v tomto okně je možné programovat jednotlivé vstupy. Vstupu lze přiřadit posílání události na PCO ve formátu Contact ID (12) nebo text (13) pro poslání SMS zprávy. Funkce prozvonění: vstup= Pošli CID, 24h Bezpečnostní poplach a uživatel má zaškrtnuto Volat při alarmu.

| GSV7 Loader v1.02                                                                                                    |                                                                                                    | 🔤 65V7 Loader v1.02                                                                                                    |
|----------------------------------------------------------------------------------------------------|----------------------------------------------------------------------------------------------------|----------------------------------------------------------------------------------------------------|
| OV7 Loader +1.22      OLANDERS Sommalik dar      Out and the second second | Správa IP komunikace na PCO  Sodi  Adeta PCO avenu Pot. Poddal More D Bio dajelní Podda More D Bio dajelní Podda More D Bio dajelní Podda More D Bio dajelní Podda More D Bio dajelní Podda Juhe Podda Juhe Podda Podda Podda POD Podda Juhe Podda Podda Podda POD Podda Podda Podda POD Podda Podda POD Podda Podda Podda POD Podda Podda POD Podda Podda POD Podda Podda POD Podda Podda POD Podda POD POD Podda POD POD POdda POD POD POD POD POD POD POD POD POD PO | (VV Loader 1.02     (V Loader 1.02     (V Loader 1.0     (V Loader 1.0     (V |
| • Zobrazit ladici okno<br>• Ulati ladici dage da sadoou<br>• Katelda akhadised                                                                                                    | Ann Q Hedda APN friendt APN-Jeden APN-Jeden APN-Heslo                                                                                                    | Viño 5       Kepudivarje       • Zobrazi Indici okno       • Ulidi lodaj danje di subdou       • Kontola di kulegol                                                                                                    |
| E Ulcăt novou šablonu                                                                                                    | 🚒 Znul 📑 Polii údaje do GSV7                                                                                                    | 💾 Ulošt novou šabionu 🗮 Ziul 📃 Poli údaje do GSV7                                                                                                    |
| GSV7 v.1.02b SN: 2944401447 Jazyk hla                                                                                                    | sového souboru SK 🔄 👘 02 - CZ, 3G U201 23.60 358887095577142                                                                                                    | 65V7 v1.02b SNz 2944401447 Jazyk hlasového souboru SK 02 - CZ, 36 U201 23.60 358887095577142                                                                                                    |

Výstupy - v tomto okně je možné programovat jednotlivé výstupy. Výstup lze ovládat pomocí DTMF příkazů během hovoru, nebo mohou být ovládány pomocí SMS příkazu. Příkaz pro ovládání závisí na vybrané funkci PGM výstupu (14):

| • | Manuální      | - DTMF příkaz: #61 nebo #62 | SMS příkaz: O1 nebo O2 | (například 1234 O1) |
|---|---------------|-----------------------------|------------------------|---------------------|
| • | Zapnout       | - DTMF příkaz: #1           | SMS příkaz: A          | (například 1234 A)  |
| • | Vypnout       | - DTMF příkaz: #0           | SMS příkaz: D          | (například 1234 D)  |
| • | Vymazat alarm | - DTMF příkaz: 00#          | SMS příkaz: C          | (například 1234 C)  |

Výstup ovládaný prozvoněním - v tomto okně je možné naprogramovat telefonní čísla uživatelů (15), kteří budou moci ovládat výstup pomocí krátkého prozvonění (Výstup musí být nastaven na funkci Manuální). Lze vybrat oba výstupy, pak oba spínají současně. Pokud je telefonní číslo uživatele také naprogramováno v okně *Uživatelé*, musí uživatel, který chce ovládat výstup prozvoněním, ukončit hovor během prvních 5 sekund. Pokud hovor trvá déle než 5 sekund, vyzve vás GSV7 k zadání PIN kódu, čímž vstoupíte do hlasového ovládání GSV7.

#### SECO ink

#### GSV7 GSM komunikátor Dálkové programování GSV7 Loader v1.02 Nastavení GSM mode Výstupy Zapnou - 0 Modem restartovat každých (hod.) 6 🖨 14 Pouáit PIN na SIM Impuls Dobe: 00:00 10 + h.mi nis C Pfer Aktuální operátor: O2 - CZ, 3G - 0 · Impuls Doba: 00:00:01 + himinis C Přepinač I Inverz Tel číslo 1 42060215245 PGM 1 PGM 2 > 15 logie mobilní datové sítě 💾 Uloāt novou šabionu 💾 Uložit novou šabi ar Poší údaje do GSV7 🗱 Zruš 📄 Polí ( **≭** <u>Z</u>ruž V7 v.1.02b SN: 2944401447 Jazyk hla 02 - CZ 30 SV7 v.1.02b SN: 2944401447 Jazyk hla 02 - CZ, 3G U201 23.60 35888709

Nastavení GSM modemu - v tomto okně lze zadat PIN kód SIM karty nebo monitorovat činnost GSV7.

Další nastavení - v tomto okně lze pomocí hesla chránit USB přístupu k zařízení nebo jen omezit přístup k nastavení, související s přenosem událostí přes 3G/GPRS na PCO. Nastavit, zda se má automaticky načítat nastavení z GSV7 a dále změnit nastavení související se simulovanou telefonní linkou (délku Kiss-off signálu).

Názvy a fráze - v tomto okně lze vyplnit skutečná jména použitá v systému – jména zón, bloků, uživatelům, modulů.

Poznámka: Zaškrtněte checkbox před jménem (16) prvků systému (zóna, blok atd.), které budou použity v případě, když se uživatel rozhodne synchronizovat GSV7 s aplikací SECOLINK PRO pomocí SMS zpráv (mobilní aplikace si načte zaškrtnuté názvy).

| GSV7 Loader v1.02                      | - 0                                                           |                                    | 📑 GSV7 Loader v1.02                                                                                                    |
|----------------------------------------|---------------------------------------------------------------|------------------------------------|----------------------------------------------------------------------------------------------------|
| GSM/GPRS komunikåtor                   | Názvy a fráze                                                 |                                    | GSM/GPRS.komunikátor                                                                                                    |
| • Uživatelė                            |                                                               | Dalifi SMS haven                   | Uživatelé     Ovládání přes GPRS                                                                                                    |
| Správa P komunikacy                    | P 81 Blok1 + P U0 Uživatel0 +                                 | Poplach                            | správa P komunikace 2 1 / 🕼 Provinni TCP ovládání                                                                                                    |
| ALARMSERVER.NET                        | B3 Blok3                                                      | Vyp                                | ALARNSERVER NET     Periods PINGû na server [10 min (vjchosi)                                                                                                    |
| • Názvy a fráze                        | B4 Blok4 20 U3 U2vateG<br>B5 Blok5 U4 U2vateH E               | Vše vyp<br>Tel. číslo              | Názsya fráze     Hogistovani údvidele Secolnik APP                                                                                                    |
| Vstupy                                 | B6 Blok6     U5 U2vate(5     B7 Blok7     U6 U2vate(6         | Registrované<br>NOUZE              | 2 Valuey 2                                                                                                    |
| • Výstupy                              | B8 Blok8                                                      | POŽÁR                              | • Výstupy 3                                                                                                    |
| Nastavení GSM modemu                   | Zóny: U9 Uživatel9                                            | Nátlakový kôd                      | Nastaveni GSM modemu     S                                                                                                    |
| Další nastavení                        | Z2 Zóna2     U11 U2ivateit1     U11 U2ivateit1                | Výpadek 230V                       | Další nastavení     I R     Smazat vybrané                                                                                                    |
| <ul> <li>Vzdálený server</li> </ul>    | Z4 Zóna4 U12 U2ivatel12<br>U13 U2ivatel13                     | Napajeni 230V OK<br>Vybitá baterie | Vzdálený server                                                                                                    |
| Hlasové zprávy                         | Ző Zőnaő     U14 Uživatel14     U15 Uživatel15                | Por. tel. linky<br>3x chybry PN    | Hissové zprávy 18     Heliczycké populatory jedení                                                                                                    |
|                                        | Ző Zőnaő     U16 Uživatel16     U17 Uživatel17                | PGM Zap<br>PGM Vyp                 | Technické info: Ne 💌                                                                                                    |
|                                        | Z9 Zóna9     U18 U2ivatel18     Z10 Zóna10     U18 U2ivatel18 | Baterie OK                         | -Alam server soukromý                                                                                                    |
|                                        | Z11 Zóna11     U20 Uživate20     U20 Uživate20                | Obnova                             | Spiśwa jmen uźbyateka                                                                                                    |
|                                        | Z13 Zóna13     D21 U2Vate/21     V                            | Zona<br>Modul                      | 19 Station in Station                                                                                                    |
|                                        | Z15 Zóna15 * P1 PGM1 A                                        | Uživatel<br>Blok                   | Constanting prime values are a set of the set of the set of t |
|                                        | P3 PGM3                                                       | PGM<br>Odpojení                    | BI čísle: 4090242305 🕜                                                                                                    |
| Zobrazit ladicí okno                   | M1 Modul1 E P5 PGM5                                           | Ukončení odpojení<br>Porucha       | Zobrazit ladici ol. 20     Registrace GSV7 / Poslári dat na ALARMSERVER.NET (Při dalim připojení na ALARMSERVER.NET)                                                                                                    |
| Uložit ladici údaje do souboru         | M3 Modul3     P6 PGM6     P7 PGM7                             | Kompletní                          | Ulait ladici údaje dy                                                                                                    |
| Kontrola aktualizaci                   | M5 Modul5     P8 PGM8     P9 PGM9                             | Nastav Předvolené                  | Kontola aktualeaol                                                                                                    |
|                                        |                                                               |                                    |                                                                                                    |
| 💾 Uložit novou šabionu                 | 🗱 Zruš                                                        | 🚍 Polii údaje do GSV7              | 📑 Ulašt novou šablanu 🚔 Zruš 🔤 Poši údaje do GSV7                                                                                                    |
| GSV7 v.1.02b SN: 2944401447 Jazyk hlas | ového souboru SK                                              |                                    | 65V7 v1.02b SN: 2944401447 Jazyk hlasového souboru SK                                                                                                    |

ALARMSERVER.NET - v tomto okně lze změnit nastavení související s on-line službou pro zabezpečovací systémy. Doplňkové služby jsou poskytovány serverem ALARMSERVER.NET (www.alarmserver.net). Pro navázání spojení a přenosu dat mezi GSV7 a serverem je vyžadováno připojení k Internetu na SIM kartě, které může být zpoplatněno operátorem.

Dostupné nastavení:

Povolení TCP ovládání – tento checkbox musí být zaškrtnut, pokud si koncový uživatel předplatil doplňkové služby a používá aplikaci SECOLINK PRO pro ovládání systému přes protokol TCP/IP (17). Modul vytvoří trvalé spojení se serverem pro zajištění možnosti on-line ovládání. Nový uživatel se objeví v seznamu registrovaných uživatelů, když propojí aplikaci SECOLINK PRO s GSV7. Uživatel může být smazán pomocí tlačítka Smazat vybrané.

Každá událost – každá nová událost se pošle na ALARMSERVER.NET (18).

Správa jmen uživatelů - je-li tento checkbox zaškrtnut, budou skutečná jména uživatelů (naprogramována v okně Názvy a fráze) zaslána na ALARMSERVER.NET a později zobrazena v aplikaci SECOLINK PRO (19). Není-li tento checkbox zaškrtnut, pošle GSV7 výchozí jména uživatelů, jako například: User 01, User 02 atd.

GSV7 GSM komunikátor

#### Dálkové programování

**Správa názvů zón** – je-li tento checkbox zaškrtnut, budou skutečné názvy zón, bloků atd. (naprogramované v okně *Názvy a fráze*) zaslány na ALARMSERVER.NET a později zobrazeny v aplikaci SECOLINK PRO (**19**). Není-li tento checkbox zaškrtnut, pošle GSV7 výchozí názvy, jako například: Zone 01, Zone 02, Partition 01 a atd.

**Ulož paměť událostí** - je-li tento checkbox zaškrtnut, budou události ukládány na ALARMSERVER.NET a později zobrazeny v aplikaci SECOLINK PRO (**19**). Tento checkbox musí být zaškrtnut, pokud si koncový uživatel předplatil doplňkové služby a používá aplikaci SECOLINK PRO.

**Registrace GSV7 / Poslání dat na ALARMSERVER.NET** - je-li tento checkbox zaškrtnut (**20**), pokusí se GSV7 sám zaregistrovat na serveru - po odeslání nastavení do GSM brány (stiskem tlačítka Pošli údaje do GSV7) (**6**). Po naprogramování GSV7 se doporučuje zaregistrovat zařízení na serveru. Po úspěšné registraci by měl uživatel navštívit www.alarmserver.net a vytvořit účet zdarma. Uživatel bude muset zadat platné **BI** číslo systému (**21**) pro přidání systému k účtu.

Vzdálený server – Připojení k SW nadstavbě zákazníka. Protokol umožňuje změnu v nastavení a ovládání GSV7

Hlasové zprávy - v tomto okně lze zónám přiřadit hlasové zprávy (22). Jazyk zobrazený v SW GSV7 Loader udává jazyk hlasových zpráv (2) přednahraných v GSV7.

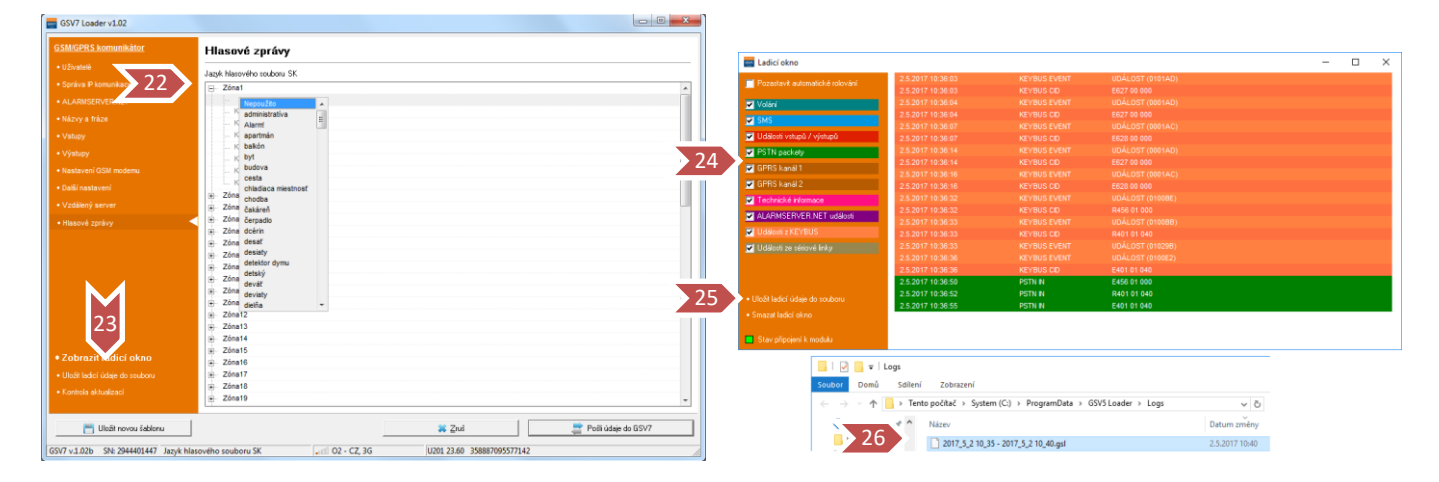

Poznámka: Nezapomeňte poslat, po provedení veškerých změn, nastavení do GSV7. Provádí se to stiskem tlačítka Pošli údaje do GSV7 (6).

Když je spuštěn SW GSV7 Loader, automaticky zaznamenává události, ke kterým dochází v zařízení. Tytu zaznamenané události mohou být použity k pochopení činnosti zařízení a k diagnostice problémů. Klikněte na text Zobrazit ladicí okno (**23**) pro zobrazení okna protokolu událostí. Zaškrtněte checkboxy v levé části okna pro filtraci a událostí (**24**). Události jsou ukládány do LOG souboru: když je kliknete na text Uložit ladicí údaje do souboru (**25**), při ukončeném SW GSV7 Loader nebo odpojeném komunikátoru GSV7 od počítače. V případě problémů, které nelze na místě vyřešit, obraťte se na svého dodavatele tohoto zařízení a poskytněte mu obsah adresáře Logs (**26**) s popisem, jak tento problém vznikl.

# SECOLink

GSV7 GSM komunikátor

# Ukázky nastavení komunikátoru

# Odesílání poplachové SMS, SMS + prozvonění po aktivaci vstupu

# Uživatelé

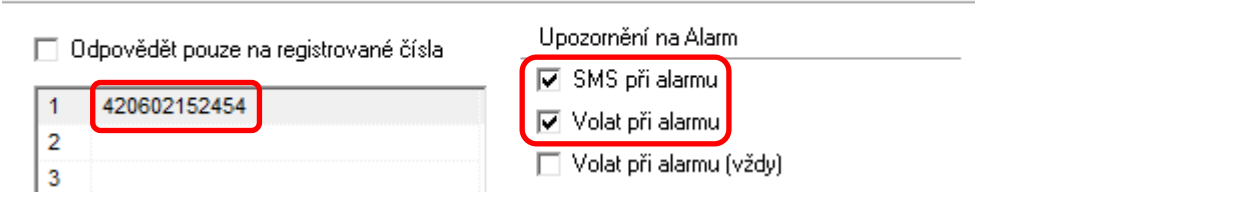

### Vstupy

| Vstup 1<br>Pošli SMS | ▼ Poplach dvere hala                                                  |   |
|----------------------|-----------------------------------------------------------------------|---|
| Parametr:            | Typ NO 🗾 Citlivost 400 🚖 ms – Žádná reakce 100:00:00 🕂 Hod:min:sek    |   |
| Vstup 2              |                                                                       |   |
| Pošii CID            | 🗨 24h Bezpečnostní popl 🗨 🔲 Obnovení 🛛 📔 Partition1 💽 1 Vstupni dvere | • |
| Parametr:            | Typ NO 🗸 Citlivost 400 🜩 ms Žádná reakce 00:00:00 ≑ Hod:min:sek       |   |

### Slovník

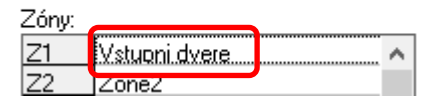

#### Aktivace vstupu 1

• Odeslání zadaného textu pomocí SMS – "Poplach dveře hala"

#### Aktivace vstupu 2

- Odeslání textu alarm + název zóny pomocí SMS "Blok 1 Poplach Vstupni dvere;"
- Hlasové volání, při vyzvednutí hovoru dojde k přehrání hlasových zpráv. Volání nemusí být vyzvednuto, poté bude opakováno 3x.

#### Poznámky:

- GSV7 neposílá SMS při uvedení vstupu do klidu (při nastavení typu Pošli SMS)
- Pokud je nastaven IP přijímač PCO, tak současně dojde k odeslání této události i na tento PCO.

Ukázky nastavení komunikátoru

# GSV7 GSM komunikátor

Odesílání SMS se stavem systému (pomocí vstupu)

PGM výstup EZS ústředny je zapotřebí naprogramovat na signalizaci stavu bloku (zapnut/vypnut) a vstup GSM brány se zapojí na tento PGM výstup.

### Uživatelé

| Odpovědět pouze na registrované čísla | Upozornění na Alarm |
|---------------------------------------|---------------------|
| 1 420602152454                        | SMS při alarmu      |
| 2                                     | Volat při alarmu    |
| 3                                     |                     |
| 5                                     | Upozorneni na Stav  |
| 6                                     | IV SMS Zapriuki     |
| 7                                     |                     |

### Vstupy

| Vstup 1     |          |   |               |    |              |                      |                |
|-------------|----------|---|---------------|----|--------------|----------------------|----------------|
| Pošli CID 👻 | Zapnout  | - | 🔽 Obnovení    |    | Blok1        | ◄ 0 .                | •              |
| Parametr:   | Typ NO 💌 |   | Citlivost 400 | ms | Žádná reakce | e 00:00:00 🔹 h:min:s | Vzorové<br>SMS |

# Názvy a fráze

|    | Bloky    | :                |          |        | Uživa | atelé:     |     | Další SMS texty  |
|----|----------|------------------|----------|--------|-------|------------|-----|------------------|
|    | B1       | Blok1            | $\wedge$ |        | U0 🔽  |            | ~   | Poplach          |
|    | B2       | Blok2            |          |        | U1    | Uživatel1  |     | Zap              |
|    | B3       | Blok3            |          |        | U2    | Uživatel2  |     | Vyp              |
|    | B4       | Blok4            |          |        | U3    | Uživatel3  |     | Vse vyp          |
|    | B5       | Blok5            |          |        | U4    | Uživatel4  |     | Tel. cislo       |
|    | B6       | Blok6            |          |        | U5    | Uživatel5  |     | Registrovane     |
|    | B7       | Blok7            |          |        | U6    | Uživatel6  |     | nouze            |
|    | B8       | Blok8            | $\sim$   |        | U7    | Uživatel7  |     | pozar            |
|    | Zópur    |                  |          |        | U8    | Uživatel8  |     | tisen            |
| Ē  | Z0119.   | 76               |          |        | U9    | Uživatel9  |     | Natlakovy kod    |
|    | 72       | Z01181           |          |        | U10   | Uživatel10 |     | Tamper           |
|    | 72       | Z01182<br>Zéne2  |          |        | U11   | Uživatel11 |     | Vypadek 230V     |
|    | 23       | Zónad            |          |        | U12   | Uživatel12 |     | Napajeni 230V OK |
|    | Z4<br>75 | Z01184           |          |        | U13   | Uživatel13 |     | Vybita baterie   |
|    | 20       | Zónas            |          |        | U14   | Uživatel14 |     | Por. tel. linky  |
|    | 20       | Z01180           |          |        | U15   | Uživatel15 | ~   | Porucha GPRS kom |
|    | 70       | Z01187           |          | $\Box$ | PGM   | :          |     | PGM Zap          |
| 1× | 20       | Z01180           |          |        | P1    | PGM1       | ~   | PGM Vyp          |
| H  | 23       | Z01145           |          |        | P2    | PGM2       | - 1 | Baterie OK       |
| Н  | 711      | Zóna10<br>Zóna11 |          | Ē      | P3    | PGM3       |     | Změna nastavení  |

Změňte text pro **Uživatele 0** na "." (tečku). Nastavte si požadovaný název bloku.

### Aktivace a deaktivace vstupu

- Odeslání stavu ústředny pomocí SMS
  - Aktivace ". Zap Blok 1;"
  - Deaktivace ". Vyp Blok 1;"
- Vstup nastavený na **Typ = NO** Aktivace = připojení vstupu na COM, deaktivace = odpojení vstupu od COM.

.....

GSV7 GSM komunikátor

# Ovládání PGM výstupu pomocí SMS

PGM výstup GSM brány GSV7 lze ovládat pomocí SMS nebo pomocí prozvonění. Tento výstup lze připojit na zónový vstup EZS ústředny a tím ji uživatel může ovládat (zapnout/vypnout).

#### Ovládání EZS ústředny přes PGM výstupu na GSV7 pomocí SMS

Pokud chcete ovládat PGM výstup pomocí **SMS zprávy**, nastavte výstup PGM1 na *Manuální* a zónový vstup EZS ústředny na typ *Zapnutí/Vypnutí tlačítkem*.

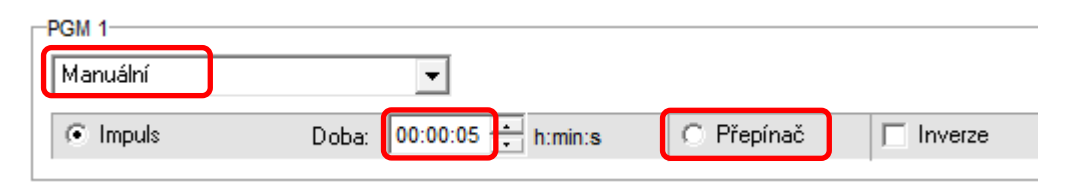

Uživatel poté bude moci EZS ústřednu ovládat pomocí SMS zprávy ve tvaru **1111ON1**. Tímto způsobem se vždy změní stav ústředny (pokud byla zapnutá, tak se vypne a naopak).

EZS ústřednu může uživatel ovládat i přes mobilní aplikaci SecoLink Pro pomocí tlačítka **Ovládání –** vybrat **PGM1** a stisknout **Použít.** 

|          |                      |          | C Ovidadili | 1 ouzit |
|----------|----------------------|----------|-------------|---------|
| †‡†      | ୭                    |          | VÝSTUPY     |         |
| Ovládání | Zobrazit<br>události | Oznámení | 1 PGM1      |         |

Pokud by si uživatel přál pro ovládání EZS využívat *tlačítka Zapnutí/Vypnutí* v aplikaci Secolink Pro, je zapotřebí použít oba PGM výstupy na GSV7. Propojte přímo PGM 1 s PGM2 a se zónovým vstupem EZS ústředny. Nastavte PGM1 na typ *Zapnutí* a PGM2 na typ *Vypnutí*.

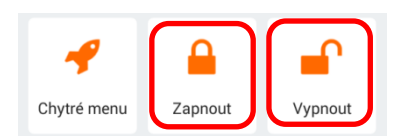

| Zapnout          |                          |            |           |
|------------------|--------------------------|------------|-----------|
| Impuls           | Doba: 00:00:05 📩 h:min:s | C Přepínač | 🔲 Inverze |
| PGM 2<br>Vypnout | •                        |            |           |
| Impuls           | Doba: 00:00:05 + h:min:s | C Přepínač | Inverze   |

Po stisknutí libovolného tlačítka se vždy změní stav ústředny (pokud byla zapnutá, tak se vypne a naopak).

#### Ovládání EZS ústředny přes PGM výstupu na GSV7 pomocí prozvonění

Nastavte PGM1 na typ *Manuální* (viz. výše) a dále naprogramujte telefonní čísla (s mezinárodní předvolbou), které mohou tento výstup ovládat a zaškrtněte požadovaný výstup *OC1*.

| Č. | Tel. číslo   | 1C1 (1) | OC2 (2) |   |
|----|--------------|---------|---------|---|
| 1  | 420602152454 | <br>]   |         | ^ |
| 2  |              |         |         |   |

# SECOLink

### Ukázky nastavení komunikátoru

GSV7

GSV7 GSM komunikátor Poznámka: Pokud je telefonní číslo uživatele také naprogramováno v okně Uživatelé, musí uživatel ukončit hovor během prvních **5 sekund**, jinak vás GSV7 vyzve k zadání PIN kódu, čímž vstoupíte do hlasového ovládání GSV7.

# Připojení GSV7 na telefonní komunikátor ústředny

GSV7 komunikátor lze připojit na telefonní komunikátor libovolné EZS ústředny (např. Power Neo, Power, Maxsys atd.), která podporuje komunikační formát Contact ID. Na EZS ústředně je zapotřebí naprogramovat pouze položky týkající se komunikace na PCO a ostatní nastavení se provádí na GSV7 komunikátoru.

### Překlad Contact ID událostí na SMS

Pro posílání podrobných SMS o poplachu, poruše atd., zadejte telefonní číslo a jaké typy zpráv mají být posílány. Dále vyplňte názvy zón, bloků, PGM a uživatelů. Nastavte text pro Uživatele 0 na Neznámý uživatel a text Modul 0 na "." (tečku).

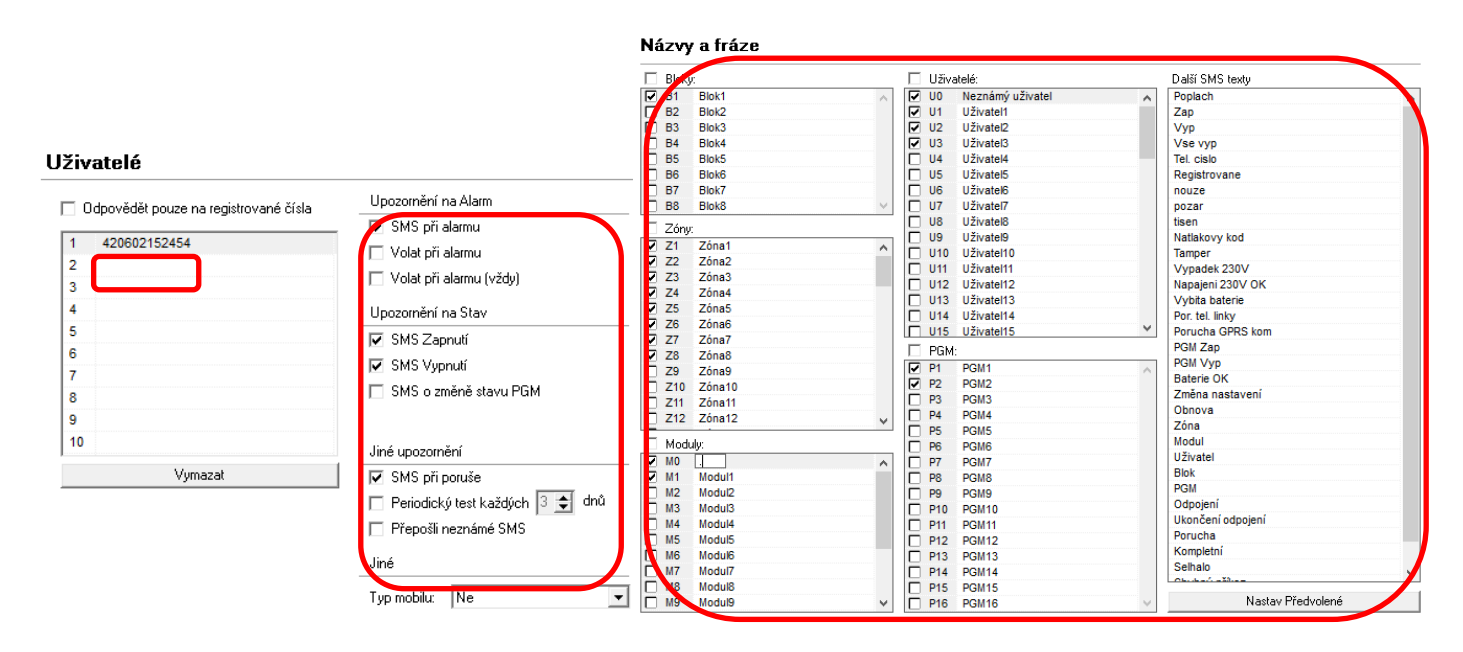

### Nastavení ústředny Power

- [301] = D12345 •
- [310] = 1111FF
- [311]-[318] = 1111 •
- [350] = 03 •
- [380] = 1 ZAP •
- ٠ [367] = 1 ZAP
- [381] = 7 VYP

### Přenosové kódy posílaných událostí

V okně Uživatelé vyberte jaké typy SMS zpráv má uživatel dostávat (poplachy, poruchy,...).

V části Vlastní SMS události si můžete zobrazit jaké Contact ID události budou překládány na SMS (šedý checkbox) a déle si můžete vybrat max. 20 vlastních událostí (černý checkbox).

[380] = 1 ZAP

•

•

•

•

•

.

Nastavení ústředny Power Neo

[300][001] = Tel. linka

[301][001] = E12345

[310][000]-[008] = 1111

[311]-[318][003] = 1 ZAP

[350][001] = Contact ID Auto

nebo D12345

#### GSV7 GSM komunikátor

| SYSTÉMOVÉ PORUCHY               |   |
|---------------------------------|---|
| E300 - Porucha v systému        |   |
| R300 - Obnova po poruše v systé | n |
| E301 - Výpadek 230V             |   |
| R301 - Nápajení 230V OK         |   |
| E302 - Porucha baterie          |   |
| R302 - Baterie OK               |   |
| E305 - Reset systému            |   |
| E307 - Test neproběhl           |   |

#### Události posílané pro jednotlivé typy upozornění

| Upozornění na Alarm               | Další SMS textv                   |
|-----------------------------------|-----------------------------------|
| 🔽 SMS při alarmu                  | Poplach                           |
| 🗔 Volat při alarnu                | zapnul                            |
|                                   | vypnul                            |
| Volat pri alarmu (vzdy)           | Vse vypnute                       |
| Upozomění na Stav                 | Nejake cislo<br>Pouze registrovar |
| SMS Zapnutí                       | nouze                             |
| Let CMC View #                    | pozar                             |
| SMS Vyphut                        | tisen                             |
| 🥅 SMS o změně stavu PGM           | Natlakovy kod                     |
|                                   | Tamper                            |
|                                   | Vypadek 230V                      |
| Jiné upozornění                   | 230V OK                           |
|                                   | Vybita baterie                    |
|                                   | Porucha tel Jinky                 |
| 🔲 Periodický test každých 🛛 🚖 dnů | 3x vlozen chybny                  |
| Přepošli neznámé SMS              | PGM Zap                           |
|                                   | PGM Vun                           |
| Jiné                              | Baterie OK                        |
|                                   | Změna nastavení                   |
| Typ mobilu: Ne 💌                  |                                   |

| Další SMS textv      |
|----------------------|
| Poplach              |
| zapnul               |
| vypnul               |
| Vse vypnute          |
| Nejake cislo         |
| Pouze registrované   |
| nouze                |
| pozar                |
| tisen                |
| Natlakovy kod        |
| Tamper               |
| Vypadek 230V         |
| 230V OK              |
| Vybita baterie       |
| Porucha tel linkv    |
| 3x vlozen chybny PIN |
| РСім Дар             |
| PGM Vun              |
| Baterie OK           |
| Změna nastavení      |

| Typu upozornění                           | Text posílaných SMS                           |  |  |
|-------------------------------------------|-----------------------------------------------|--|--|
| SMS při alarmu • Blok 1 Poplach Zóna 2    |                                               |  |  |
|                                           | Požár Poplach                                 |  |  |
|                                           | Nouze Poplach                                 |  |  |
|                                           | Tíseň Poplach                                 |  |  |
|                                           | Vložen 3x chybný PIN Poplach .                |  |  |
|                                           | Blok 1 Nátlakový kód Poplach Neznámý uživatel |  |  |
| SMS Zapnutí • Neznámý uživatel Zap Blok 1 |                                               |  |  |
|                                           | Uživatel 40 Zap Blok 1                        |  |  |
| SMS Vypnutí                               | Neznámý uživatel Vyp Blok 2                   |  |  |
|                                           | Uživatel 40 Vyp Blok 2                        |  |  |
| SMS při poruše                            | Výpadek 230V                                  |  |  |
|                                           | • 230V OK                                     |  |  |
|                                           | Vybitá baterie                                |  |  |
|                                           | Baterie OK                                    |  |  |
|                                           | Por. tel. linky                               |  |  |

**Poznámka**: Komunikátor verze 2.0 umožňuje posílat i následující typy SMS zpráv – Test systému, Periodický test, Porucha a obnova sirény, Tamer zóny a Porucha zóny atd. je zapotřebí je samostatně povolit v části **Vlastní SMS události**.

GSV7 GSM komunikátor

# Přenos Contact ID událostí na PCO přes GPRS/3G síť

Pro přenos na PCO vyplňte:

- IP adresu IP přijímače SG Surgard
- Komunikační port: 3061
- Přenosový protokol: Fibro
- Komunikační protokol: UDP
- Číslo objektu: nastavte stejné číslo, jako je nastavené v ústředně sekce [310]
- Nastavit záložní tel. číslo na PCO
- APN heslo pro připojení GSV7 k internetu
- Kontrolované spojení každé 2 minuty (musí schválit bezpečnostní agentura)

#### Správa IP komunikace na PCO

| Kanál 1<br>Kanál:<br>Použito                   | Adresa PCO serveru: | Port:<br>: 3061 | Protokol:<br>Fibro (Surgard) 💌 | UDP 💌 | Číslo objektu:<br>1111 | 🔲 ID číslo z CID zprávy |
|------------------------------------------------|---------------------|-----------------|--------------------------------|-------|------------------------|-------------------------|
| Použít šifrovací klíč           Správa záložní | ch SMS čísel        |                 |                                |       |                        |                         |
| Kanál 2<br>Kanál:<br>Nepoužito                 | Adresa:             | Port:           | Protokol:                      | TCP 💌 | Číslo objektu:<br>0000 | 🗌 ID číslo z CID zprávy |
| Nastavení GPRS                                 | APN                 |                 |                                |       |                        |                         |
| APN - Jméno:                                   | APN - Heslo:        |                 |                                |       |                        |                         |
| 🔽 Kontrola Heartbeat po                        | volena 🚺 🗲 sek      |                 |                                |       |                        |                         |

#### Nastavení ústředny Power

- [301] = D12345
- [310] = XXXXFF
- [311]-[318] = XXXX
- [350] = 03
- [380] = 1 ZAP
- [367] = 1 ZAP
- [381] = 7 VYP

#### Nastavení ústředny Power Neo

- [300][001] = Tel. linka
- [301][001] = E12345 nebo D12345
- [310][000]-[008] = XXXX
- [350][001] = Contact ID Auto
- [380] = 1 ZAP
- [311]-[318][003] = 1 ZAP

# <u>GSV7</u>

GSV7 GSM komunikátor

Ukázky nastavení komunikátoru

Při **přerušení** spojení na PCO přes 3G/GPRS umožňuje komunikátor odeslat **SMS zprávu**. Pokud chcete tuto funkci GSM komunikátoru využít, zadejte telefonní číslo, jaké typy zpráv mají být posílány a zaškrtněte **SMS Záloha**.

Po **obnovení** spojení na PCO přes 3G/GPRS, odešle komunikátor na PCO Contact ID zprávy, které byly odeslány na záložní SMS číslo. GSV7 komunikátor má uloženy tyto Contact ID zprávy ve svém bufferu.

# Uživatelé

| 🗖 Odpovědět pouze na registrované čísla | Upozornění na Alarm     |
|-----------------------------------------|-------------------------|
|                                         | 🔽 SMS při alarmu        |
| 1 420602152454                          | 1 1                     |
| 2                                       | 1 1                     |
| 3                                       | 1 1                     |
| 4                                       | Upozornění na Stav      |
| 5                                       | 🔽 SMS Zapnutí           |
| 6                                       | 🔽 SMS Vypnutí           |
| 8                                       | 🔲 SMS o změně stavu PGM |
| 9                                       |                         |
| 10                                      | Jiné upozornění         |
| Vymazat                                 | 🔽 SMS při poruše        |
|                                         |                         |
|                                         |                         |
|                                         | Jiné                    |
|                                         | Typ mobilu: Ne 💌        |
|                                         |                         |
|                                         | SMS Záloha              |
|                                         | _ ∠akazat ovládání GSV5 |

#### **GSV7** Ukázky nastavení komunikátoru

### GSV7 GSM komunikátor Připojení GSV7 na sběrnici ústředny Power

GSV7 komunikátor lze připojit na sběrnici ústředny Power (PC585, PC1565-2P,PC5010, PC5020, PC1616, PC1832, PC1864), slouží k tomu svorky **IN5** (YEL) a **IN6** (GRN). Při tomto zapojení dostává GSV7 veškeré údaje přímo z ústředny a není zapotřebí na ústředně cokoli nastavovat. Nastavení se provádí pouze na GSV7 komunikátoru.

#### Nastavení pro posílání SMS

#### Uživatelé

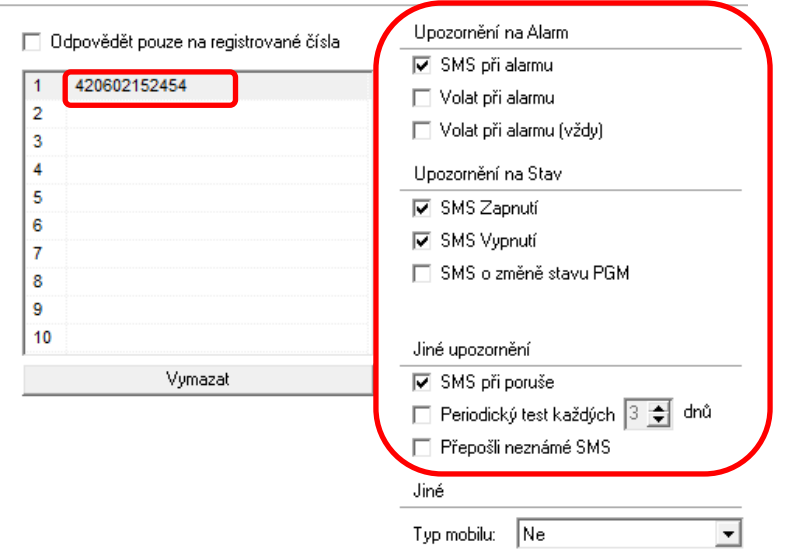

### Nastavení pro připojení na PCO

### Správa IP komunikace na PCO

| Kanál 1<br>Kanál:                             | Adresa PCO serveru: | Port:  | Protokol:         |       | Číslo obiektu:               |
|-----------------------------------------------|---------------------|--------|-------------------|-------|------------------------------|
| Použito 🗨                                     | ·                   | : 3061 | Fibro (Surgard) 💌 | UDP 💌 | 1111 🔲 ID číslo z CID zprávy |
| Použít šifrovací klíč Správa záložní          | ch SMS čísel        |        |                   |       |                              |
| Kanál 2<br>Kanál:<br>Nepoužito                | Adresa:             | Port:  | Protokol:         | TCP   | Číslo objektu:               |
| Nastavení GPRS<br>APN: Q Hledat /<br>internet | APN                 |        |                   |       |                              |
| APN - Jméno:                                  | APN - Heslo:        |        |                   |       |                              |
| 🔽 Kontrola Heartbeat po                       | volena 120 숮 sek    |        |                   |       |                              |

# <u>secoLink</u>

### GSV7 GSM komunikátor Zobrazení ladicích údajů

| • Zobrazit ladicí okno                             |
|----------------------------------------------------|
| <ul> <li>Uložit ladicí údaje do souboru</li> </ul> |
| <ul> <li>Kontrola aktualizací</li> </ul>           |
| 💾 Uložit novou šablonu                             |
| GSV5 v.1.60a SN: 8461357 Ja                        |

Po stisknutí tlačítka **Zobrazit ladicí okno** se zobrazí okno, do kterého se vypisují veškeré události.

Pomocí tlačítek vlevo lze poté provést filtraci událostí podle jednotlivých typů.

| 🔤 Ladicí okno                                      |                    |              |                             | _ | × |
|----------------------------------------------------|--------------------|--------------|-----------------------------|---|---|
| Pozastavit automatické rolování                    | 12.6.2017 14:46:01 | INPUT EVENT  | AKTIVOVÁN VSTUP 1           |   |   |
|                                                    | 12.6.2017 14:46:05 | INPUT EVENT  | VSTUP V KLIDU 1             |   |   |
| 🔽 Volání                                           | 12.6.2017 14:46:05 | SMS OUT NR   | 420602152454                |   |   |
|                                                    | 12.6.2017 14:46:05 | SMS OUT TEXT | Uživatel0 Zap Blok1;        |   |   |
|                                                    | 12.6.2017 14:47:01 | TECH INFO    | NASTAVOVÁNÍ MODEMU          |   |   |
| Události vstupů / výstupů                          | 12.6.2017 14:47:01 | TECH INFO    | TYP MODEMU: SARA-U270       |   |   |
| PSTN packety                                       | 12.6.2017 14:47:25 | TECH INFO    | NASTAVOVÁNÍ MODEMU          |   |   |
| 🔽 GPBS kanál 1                                     | 12.6.2017 14:47:26 | TECH INFO    | TYP MODEMU: SARA-U270       |   |   |
|                                                    | 12.6.2017 14:47:46 | INPUT EVENT  | AKTIVOVÁN VSTUP 1           |   |   |
| GPRS kanál 2                                       | 12.6.2017 14:47:51 | SMS OUT NR   | 420602152454                |   |   |
| 🔽 Technické informace                              | 12.6.2017 14:47:51 | SMS OUT TEXT | Uživatel0 Zap Blok1;        |   |   |
| ALABMSEBVEB NET události                           | 12.6.2017 14:47:57 | INPUT EVENT  | VSTUP V KLIDU 1             |   |   |
|                                                    | 12.6.2017 14:48:02 | SMS OUT NR   | 420602152454                |   |   |
| Udalosti z KEYBUS                                  | 12.6.2017 14:48:02 | SMS OUT TEXT | Uživatel0 Vyp Blok1;        |   |   |
| 🗹 Události ze sériové linky                        | 12.6.2017 14:50:34 | TECH INFO    | NASTAVOVÁNÍ MODEMU          |   |   |
|                                                    | 12.6.2017 14:50:34 | TECH INFO    | TYP MODEMU: SARA-U270       |   |   |
|                                                    | 12.6.2017 14:51:26 | INPUT EVENT  | AKTIVOVÁN VSTUP 1           |   |   |
|                                                    | 12.6.2017 14:51:26 | INPUT EVENT  | VSTUP V KLIDU 1             |   |   |
|                                                    | 12.6.2017 14:51:31 | SMS OUT NR   | 420602152454                |   |   |
|                                                    | 12.6.2017 14:51:31 | SMS OUT TEXT | . Zap Blok1; Vyp Blok1;     |   |   |
|                                                    | 12.6.2017 15:35:07 | TECH INFO    | NASTAVOVÁNÍ MODEMU          |   |   |
|                                                    | 12.6.2017 15:35:07 | TECH INFO    | TYP MODEMU: SARA-U270       |   |   |
|                                                    | 12.6.2017 15:35:28 | KEYBUS EVENT | UDÁLOST (0100BE)            |   |   |
|                                                    | 12.6.2017 15:35:28 | KEYBUS CID   | R456 01 000                 |   |   |
|                                                    | 12.6.2017 15:35:28 | KEYBUS EVENT |                             |   |   |
|                                                    | 12.6.2017 15:35:28 | KEYBUS CID   | R400 01 000                 |   |   |
| <ul> <li>Uložit ladicí údaje do souboru</li> </ul> | 12.6.2017 15:35:28 | KEYBUS EVENT | UDÁLOST (01029B)            |   |   |
| • Smazat ladicí okno                               | 12.6.2017 15:35:32 | SMS OUT NR   | 420602152454                |   |   |
|                                                    | 12.6.2017 15:35:32 | SMS OUT TEXT | Neznámý uživatel Zap Blok1; |   |   |
| Stav připojení k modulu                            |                    |              |                             |   |   |

GSV7 GSM komunikátor

# Dálkové programování

# Programování GSV7 pomocí SMS příkazů

Na začátku SMS se musí nacházet PIN kód, který je následovaný požadovaným příkazem. Příklad SMS zprávy: **1111BI** – kde 1111 je PIN kód uživatele a BI je příkaz na zjištění BI čísla systému. Mezi jednotlivými příkazy musí být vložena mezera. Příklad SMS zprávy: **1111BI REGISTER** - kde 1111 je PIN kód uživatele a BI je příkaz na zjištění BI čísla systému a REGISTER je příkaz pro spuštění registrační procedury na ALARMSERVER.NET.

| Základní nastavení |                                                                                    |  |  |  |
|--------------------|------------------------------------------------------------------------------------|--|--|--|
| MODE:<>            | Nastavte provozní režim GSV7 (0 - GSM/GPRS komunikátor; 1 - KEYBUS sběrnice; 2 –   |  |  |  |
|                    | kompatibilní sériový port). Příklad: 1111Mode:1                                    |  |  |  |
| PCPASSWORD:<>      | Aby bylo možné provést spojení mezi EZS a GSV7 prostřednictvím sériového portu, je |  |  |  |
|                    | nutné naprogramovat PC heslo. Programujte stejné PC heslo do EZS i GSV7.           |  |  |  |
|                    | Příklad: 1111PCPASSWORD:1234                                                       |  |  |  |
| RESETM             | Restart a inicializace modemu. Příklad: 1111RESETM                                 |  |  |  |
| RESETF             | Kompletní reset modulu. Příklad: 1111RESETF                                        |  |  |  |
| GSMCURRENT         | Zjištění názvu GSM sítě, MCC, MNC a síly signálu. Příklad: 1111GSMCURRENT          |  |  |  |
| GPRSSETTINGS       | Vrátí aktuální nastavení týkající se PCO1, PCO2 a ALARMSERVER.NET.                 |  |  |  |
|                    | Příklad: 1111GPRSSETTINGS                                                          |  |  |  |
| CHANGEPIN:1234     | Změna PIN kódu. Příklad: 1111CHANGEPIN:1234 změní PIN z 1111 na 1234               |  |  |  |
| ZONESTATUS         | Vrátí seznam otevřených zón. Příklad: 1111ZONESTATUS                               |  |  |  |
| APN:<>             | Nastavení APN. APN získáte od svého operátora. Příklad: 1111APN:internet           |  |  |  |
| APNU:<>            | Nastavení APN jména (získáte od svého operátora). Příklad: 1111APNU:Jmeno          |  |  |  |
|                    | Pro smazání APN jména, nezadávejte žádné slovo. Příklad: 1111APNU:                 |  |  |  |
| APNP:<>            | Nastavení APN hesla (získáte od svého operátora). Příklad: 1111APNP:Heslo          |  |  |  |
|                    | Pro smazání APN hesla, nezadávejte žádné slovo. Příklad: 1111APNP:                 |  |  |  |

| Nastavení vztahující se k připojení na IP přijímač na PCO |                                                                                       |  |  |  |
|-----------------------------------------------------------|---------------------------------------------------------------------------------------|--|--|--|
| CH1U:<>                                                   | Povolení / zakázání přenosu událostí na IP přijímač č.1 na PCO (1 - povoleno; 0 -     |  |  |  |
|                                                           | zakázáno). Příklad: 1111CH1U:1                                                        |  |  |  |
| CH1I: <ip adresa:port=""></ip>                            | Nastavení IP adresy IP přijímače a port. Znak ":" se používá pro oddělení IP adresu a |  |  |  |
|                                                           | portu. Příklad: 1111CH1I:77.221.6.120:10542 nebo 1111CH1I:cms.receiver.com:10542      |  |  |  |
| CH1P:<>                                                   | Nastavení protokolu (0 - E2; 1 - CSV IP; 2 – Fibro (Surgard); 3 - SIA). Příklad:      |  |  |  |
|                                                           | 1111CH1P:0                                                                            |  |  |  |
| CH1NP:<>                                                  | Nastavení protokolu (0 - TCP, 1 - UDP). Příklad: 1111CH1NP:0.                         |  |  |  |
| CH1A: <id objektu=""></id>                                | Nastavení ID objektu (4 znaky). Dostupné hodnoty: 0-9, B, C, D, E, F. Příklad:        |  |  |  |
|                                                           | 1111CH1A:1234                                                                         |  |  |  |
| CH2U:<>                                                   | Povolení / zakázání přenosu událostí na IP přijímač č.2 na PCO (1 - povoleno; 0 -     |  |  |  |
|                                                           | zakázáno). Příklad: 1111CH2U:1                                                        |  |  |  |
| CH2I: <ip adresa:port=""></ip>                            | Nastavení IP adresy IP přijímače a port. Znak ":" se používá pro oddělení IP adresu a |  |  |  |
|                                                           | portu. Příklad: 1111CH2I:77.221.6.120:10542 nebo 1111CH2I:cms.receiver.com:10542      |  |  |  |
| CH2P:<>                                                   | Nastavení protokolu (0 - E2; 1 - CSV IP; 2 – Fibro (Surgard); 3 - SIA). Příklad:      |  |  |  |
|                                                           | 1111CH2P:0                                                                            |  |  |  |
| CH2NP:<>                                                  | Nastavení protokolu (0 - TCP, 1 - UDP). Příklad: 1111CH2NP:0.                         |  |  |  |
| CH2A: <id objektu=""></id>                                | Nastavení ID objektu (4 znaky). Dostupné hodnoty: 0-9, B, C, D, E, F. Příklad:        |  |  |  |
|                                                           | 1111CH2A:BBC1                                                                         |  |  |  |
| HB:<>                                                     | Povolení / zakázání posílání kontroly Heartbeat na PCO (1 - povoleno; 0 - zakázáno).  |  |  |  |
|                                                           | Příklad: 1111HB:1                                                                     |  |  |  |
| HBT:<>                                                    | Čas mezi Heartbeat událostmi (10 až 65000s). Příklad: 1111HBT:10800                   |  |  |  |

| GSV7 GSM komunikátor          | Dálkové programování                                                                                                    |
|-------------------------------|----------------------------------------------------------------------------------------------------|
|                               | Nastavení vztahující se k serveru ALARMSERVER.NET                                                                            |
| ASALL:<>                      | Používá se k povolení / zakázání ovládání přes Internet (3G/GPRS) pomocí SECOLINK                                            |
|                               | PRO aplikace spolu s přenosem všech událostí na ALARMSERVER.NET (1 - povoleno; 0                                             |
|                               | - zakázáno). Příklad: 1111ASALL:1                                                                                            |
|                               | <b>Poznámka</b> : Příkaz ASALL:1 je sada následujících příkazů: ASEE:1, ASC:1 a REGISTER.                                    |
| ASEE:<>                       | Používá se k povolení / zakázání přenosu všech událostí na ALAMARSERVER.NET (1 - povoleno: 0 - zakázáno) Příklad: 1111ASEE:1 |
| ASEL:<                        | Nastavení periody posílání paměti událostí pa ALARMSERVER NET. Dostupné volby: 0 -                                           |
| NOLL. N.I.P                   | zakázáno: 1 – každých 10 minut: 2 – každou hodinu: 3 – každý den: 4 – každý týden.                                           |
|                               | Příklad: 1111ASEL:0                                                                                                    |
|                               | <b>Poznámka</b> : Tato funkce by neměla být používána, pokud je nastaveno posílání všech                                     |
|                               | událostí na ALARMSERVER.NET (příkaz ASEE:1 je již používán).                                                                 |
| ASTI:<>                       | Nastavení periody posílání technických informací na ALARMSERVER.NET. Dostupné                                                |
|                               | volby: <b>0</b> - zakázáno; <b>1</b> - každých 10 minut; <b>2</b> – každou hodinu; <b>3</b> - každý den; <b>4</b> - každý    |
|                               | týden. Příklad: 1111ASTI:1                                                                                                   |
| ASC:<>                        | Používá se k povolení / zakázání ovládání přes Internet (3G/GPRS) pomocí SECOLINK                                            |
|                               | PRO aplikace (1 - povoleno; 0 - zakázáno). Příklad: 1111ASC:1                                                                |
| ASPING:<>                     | Nastavení periody posílání PING zpráv na ALARMSERVER.NET. Dostupné volby: <b>0</b> -                                         |
|                               | zakázáno; 1 – každou minutu; 2 – každé 2 minuty; 3 - každé 3 minuty; 4 - každých 5                                           |
|                               | minut; 5 - každých 10 minut; 6 - každých 15 minut. Příklad: 1111ASPING:5                                                     |
| TCPUSERS                      | Načtení seznamu TCP uživatelů. Příklad: 1111TCPUSERS                                                                         |
| REMREM: <user name=""></user> | Smazání SECOLINK PRO uživatele (uživatele, který používá internet pro ovládání                                               |
|                               | systému) z modulu podle jeho jména. Příklad: 1111REMREM: Karel                                                               |
|                               | - kde Karel je jméno uživatele, které bylo vloženo v aplikaci SECOLINK PRO                                                   |
| SENDPROJ                      | Uložení projektu na ALARMSERVER.NET. Příklad: 1111SENDPROJ.                                                                  |
| RECEIVEPROJ                   | Načtení projektu z ALARMSERVER.NET. Příklad: 1111RECEIVEPROJ .                                                               |
| SENDLOG                       | Odeslání paměti událostí na ALARMSERVER.NET. Příklad: 1111SENDLOG .                                                          |
| SENDTECH                      | Odeslání technických informací na ALARMSERVER.NET. Příklad: 1111SENDTECH.                                                    |
| BI                            | Zjištění Bl čísla systému. Příklad: 1111Bl                                                                                   |
| REGISTER                      | Registrace systému na ALARMSERVER.NET. Příklad: 1111REGISTER                                                                 |

**Příklad 1**: Povolení přenosu událostí na IP přijímač č.1

IP adresa: 11.22.33.44 Port: 3061 IP protokol: UDP Protokol: Fibro (Surgard) ID objektu: 77B3 Heartbeat: každých 120s

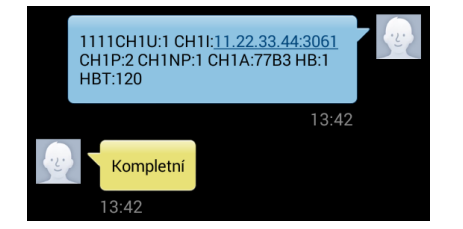

Příklad 2: Povolení přenosu událostí na IP přijímač č.2

IP adresa: 22.33.44.55 Port: 3061 IP protokol: UDP Protokol: Fibro (Surgard) ID objektu: 00B3 Heartbeat: zakázán

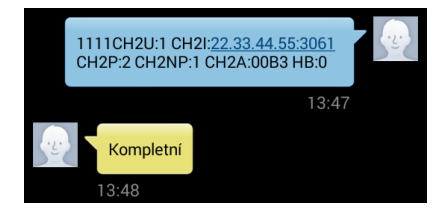

**Příklad 3**: Nastavení APN. Povolení směrování na ALARMSERVER.NET a ovládání zařízení přes Internet (3G/GPRS) pomocí aplikace SECOLINK PRO PING: každých 10 minut

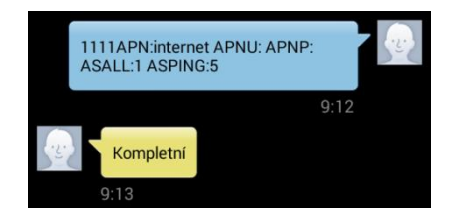

GSV7 GSM komunikátor

# Naprogramování GSV7 pro použití s ALARMSERVER.NET

Registrace GSV7 na serveru ALARMSERVER.NET se provádí v následujících případech:

- Instalační technik potřebuje dálkově spravovat nastavení GSV7
- Uživatel chce dostávat PUSH oznámení z objektu (služba zdarma), zobrazovat stav systém a události, ovládat GSV7 nebo EZS ústřednu přes internet pomocí aplikace Secolink Pro (placené služby)

#### Poznámka: Voucher lze zakoupit za 13Euro na 1 rok (bez DPH)

GSV7 musí mít přístup k internetu přes GPRS / 3G síť (je zapotřebí nastavit APN). APN lze naprogramovat lokálně pomocí SW GSV7 Loader (1) nebo pomocí SMS příkazů (APN: <...>, APNU: <...>, APNP: <...>). Registrace GSV7 na serveru může být také provedena lokálně pomocí SW GSV7 Loader (2) nebo pomocí SMS příkazu (REGISTER).

Důležité! Tento typ komunikace využívá datovou službu operátora, která může být zpoplatněna.

| GSV5 Loader v.1.44                                                                                                    | - 🗆 X                                                                                                    | GSV5 Loader v. 1.44                                                                                                    | - 🗆 ×     |
|----------------------------------------------------------------------------------------------------|----------------------------------------------------------------------------------------------------|----------------------------------------------------------------------------------------------------|-----------|
| C593 Lender v1.44<br>C5405 Restantike da RC<br>- Scriela P Konstrakte da RC<br>- Valang<br>- Valang<br>- Valang<br>- Valang veldatod grazovněním<br>- Restanditá nastanení<br>- Restanditá nastanení<br>- Alakora Krák<br>- Alakora Krák<br>- Alakora Krák<br>- Alakora Krák<br>- Statuní | Správa IP komunikace na PCO       Tarati       Adress PCO serveru:       Pat.       Neovodo       Adress       Pat.       Adress       Pat.       Adress       Pat.       Adress       Pat.       Adress       Pat.       Adress       Pat.       Adress       Pat.       Pat.       Onito date APM       Adress       Pat.       Distance GPRS       Adress       Adress       Pat.       Distance GPRS       Adress       Pat.       Distance Headbeat proclams       Distance Headbeat proclams       Distance Headbeat proclams | CSNSERS & communitator  Standard Regioner address  Automatic Regioner address  Automatic Regioner address  Automa | - 0 X     |
| <ul> <li>Zobrazit Ladici okno</li> <li>Ulešt ladici úšaja di soskonu</li> <li>Kortesla alkuskani</li> </ul>                                                                                                    |                                                                                                    | - Zohranet lader dava     - Zohranet lader dava     - Zohranet l      |           |
| Uložit novou šabionu                                                                                                    | 🔆 Žuž 📄 Poši údaje do GSV5                                                                                                    | Ukāt novou šabionu 🙀 Zvuš 📑 Poši údaj                                                                                                    | e do GSV5 |

Po úspěšné registraci GSV7 na serveru je zapotřebí jít na <u>www.alarmserver.net</u> a vytvořit si účet pomocí tlačítka **Register (4)**. Lze vytvořit účet pro instalačního technika (5) nebo uživatele (6).

| ( ) ALARMSERVER.NET                  | Select ount type                                                 | 5                                                                                                    |  |  |
|--------------------------------------|------------------------------------------------------------------|----------------------------------------------------------------------------------------------------|--|--|
| Online services for security systems | End User                                                         | Installer                                                                                                |  |  |
| Email                                | End-user is a person who uses                                    | Installer is a professional who                                                                          |  |  |
| Password                             | security systems at his house, garage or any other object. End-  | installs, programs, maintains and<br>repairs security systems. Installer<br>can receive technical status |  |  |
| Remember me                          | user is allowed to remotely<br>monitor up to 5 security systems. | information and events related to troubles.                                                              |  |  |
| Sign in 4                            |                                                                  |                                                                                                    |  |  |
| Don't have account? Register         | Create new account                                               | Create new account                                                                                       |  |  |
| Forgot password? Set new             |                                                                  |                                                                                                    |  |  |
|                                      | Cancel                                                           |                                                                                                    |  |  |

Vytvořte si účet pro instalační firmu (5).

# SECOLink

### GSV7 GSM komunikátor

| instanci registrati                          | 511                                                      |                          |                                                                                                    |
|----------------------------------------------|----------------------------------------------------------|--------------------------|----------------------------------------------------------------------------------------------------|
| Account information                          | n                                                        |                          |                                                                                                    |
| First name:                                  | Pavel                                                    | Vyplňte registra         | ační údaje podle vzoru uvedeného vlevo.                                                                                                   |
| Last name:                                   | Vrchota 🥑                                                |                          |                                                                                                    |
| Country:                                     | Czech Republic 🗸 🗸 🗸                                     |                          |                                                                                                    |
| Company name:                                | Nazev firmy                                              | Do kolonku <b>Svet</b>   | ntem Pl zadajta Pl čícla pro identifikaci svetému zíckané za SW CSV                                                                       |
| Login information                            |                                                          | DO KOIONKY SYSI          | Stem bi zaučjte bi cisio pro identilikaci systemu ziskane ze SVV GSV                                                                      |
| Email:                                       | jmeno.prijmeni@seznam.cz                                 | Loader ( <b>3</b> ) nebo | o pomocí SMS ve tvaru PIN BI. Například: <b>1111BI</b>                                                                                    |
| Password:                                    | •••••••••••••                                            |                          |                                                                                                    |
|                                              | □ Show password                                          |                          |                                                                                                    |
| Distributor information                      | tion                                                     |                          |                                                                                                    |
| Distributor name:                            | Kelcom International                                     | Po stisknutí tlač        | čítka Register se zobrazí následující okno                                                                                                |
| In order to prevent<br>Identificator for ver | spam, we ask you to enter any system Bonus<br>ification. |                          |                                                                                                    |
| System BI:                                   | 2373256272                                               |                          | Information                                                                                                    |
|                                              |                                                          |                          | Thank you, your registration accepted. Your registration will be reviewed<br>and confirmed in several hours. We will inform you by email. |
| Llow do L find BL 2                          |                                                          |                          | Close                                                                                                    |
| How do I find BI ?                           |                                                          |                          |                                                                                                    |
|                                              |                                                          | a přijde vám po          | otvrzovací email o úspěšné registraci                                                                                                    |
|                                              | Register Cancel                                          |                          |                                                                                                    |
|                                              |                                                          |                          |                                                                                                    |

V horní části stránky se nachází tlačítka, pomocí kterých můžete např. přidat nový modul GSV7 ke svému účtu (7), nebo změnit parametry již přihlášeného modulu GSV7 (8).

| (( <u>Ĵ</u> )) |         | RMSERVER.NET          | Search     |               |         | ■ Q + 🛃 🖃                     |
|----------------|---------|-----------------------|------------|---------------|---------|-------------------------------|
| <u>Alarm</u>   | Trouble | System name, Location | Installed  | Paid services | Project | System modified M 9 je system |
| 0              |         | BI                    | 2017-05-25 | Not activated |         | 8 ⊠ ± € ×                     |

Pro odeslání nastavení GSV7 na ALARMSERVER.NET by měl být poslán SMS příkaz **SENDPROJ** např. **1111 SENDPROJ**. Jakmile bude nastavení odesláno na ALARMSERVER.NET, obdržíte SMS s textem **SENDPROJ Kompletní**. Projekt s nastavením je k dispozici po stisknutí ikony (**9**).

| (ệ) ALAR                                                                                           | MSERVER.NET                                                             | Search         |                | <b></b> Q   | +    | 2           | ∍      |
|----------------------------------------------------------------------------------------------------|-------------------------------------------------------------------------|----------------|----------------|-------------|------|-------------|--------|
| Remote system setu                                                                                 | p - BI                                                                  |                |                |             |      |             | Back   |
| Project source:<br>Uploaded to server:<br>Last modified:<br>Last sent to system:<br>Last download: | Project from the system<br>2017-05-26 10:26<br><br><br>2017-05-26 10:28 |                |                |             |      |             |        |
| Manage alarm syster                                                                                | n settings project file                                                 |                | 10             |             |      |             |        |
| Get from alarm syste                                                                               | m Send to alarm system                                                  | Upload from PC | Download to PC | Edit online | <br> | Delete from | server |

Použijte tlačítko Download to PC (10) pro stažení projektu (nastavení GSV7) do počítače.

Tlačítko Otevřít šablonu (11) slouží k importu projektu do SW GSV7 Loader.

# GSV7

#### GSV7 GSM komunikátor

Dálkové programování

Pomocí tohoto SW můžete změnit nastavení a poté exportovat změněný projekt do souboru pomocí tlačítka Uložit novou šablonu (**12**). Pomocí tlačítka Upload from PC (**13**) nahrajte změněný projekt zpět na server.

|                                               |                                       |                                                       | (은) ALARMSER                                                                                                    | RVER.NET                                                                 | Search         |                | <b>Q</b>    | +      | Ż       | -     |
|-----------------------------------------------|---------------------------------------|-------------------------------------------------------|----------------------------------------------------------------------------------------------------|--------------------------------------------------------------------------|----------------|----------------|-------------|--------|---------|-------|
|                                               |                                       | Periodický test každých                               | Remote system setup - BI                                                                                                    |                                                                          |                |                |             |        |         | Back  |
| • Zəbrazit lədici tinə<br>• Ulesi lədici üdəş | Přístupový PIN pro všechny ušívatele: | Poši oznámení     SMS Zálona     VLASTNÍ SMS UDÁLOSTI | Project source: Project<br>Uploaded to server: 2017-0:<br>Last modified:<br>Last sent to system:<br>Last download: 2017-0:<br>Manage alarm system settings p | ct from the system<br>05-26 10:26<br><br><br>05-26 10:28<br>project file | 13             |                |             |        |         |       |
| Kontrola aktualiza                            | Jazyk hlasového souboru EN            | ₩ U270 23.20 352253060619821                          | Get from alarm system Send to                                                                                                    | to alarm system                                                          | Upload from PC | Download to PC | Edit online | Delete | Trom se | erver |

Pro nahrání projektu z ALARMSERVER.NET do zařízení, by měl být poslán SMS **RECEIVEPROJ** např. **1111 RECEIVEPROJ**. Jakmile bude nastavení odesláno do zařízení, obdržíte SMS s textem **RECEIVEPROJ Kompletní**.

Instalační technik má na serveru k dispozici čas poslední komunikace GSV7 (14) aktualizovaný dle nastavení PING nebo poslední přijaté zprávy, nastavení GSV7 (15), události ústředny (16) – bez událostí zapnutí a vypnutí.

Instalační technik nevidí stav systému (zapnut, vypnut) a nemůže ho ovládat.

|    | (( <u>¢</u> )) <b>A</b> | LA       | RMSER            | /ER.NET         | Searc     | h                  |               |               |         | ٩        | +             |                     | ÷      |
|----|-------------------------|----------|------------------|-----------------|-----------|--------------------|---------------|---------------|---------|----------|---------------|---------------------|--------|
|    | <u>Alarm</u> Tro        | ouble    | System name      | , Location      | Instal    | led                | Paid services | Projec        | rt      | System m | nodified Ma   | 15 <sub>e sys</sub> | stem 🖌 |
|    | •                       | •        | BI               |                 | 2017-     | 05-25              | Not activated | 2017-         | 05-26   |          | 🗹             | <u>†</u> €          | ×      |
|    | Status                  | of BI    |                  |                 |           |                    |               |               |         |          |               |                     |        |
|    | 2017-05-26              | St       | atus, last even  | t               |           | BI, install        | er, users     |               |         |          | Paid service  | es subscr           | iption |
| 14 | 11:10:03                | La       | st connection to | server          |           | ві                 |               |               |         |          | Voucher type  | : N/A               |        |
|    |                         |          |                  |                 |           | User: User         | account email | is not assign | ed      |          | Not activated | from the            | Арр    |
|    | System                  | n summa  | ary              |                 |           |                    |               |               |         |          |               |                     |        |
|    | System                  | n techni | cal status       |                 |           | <mark>⊠ S</mark> c | ale/Number    |               |         |          |               |                     |        |
|    | Measurem                | ent      | Voltage          | Current         | Temperat. | Supervis.          | rssi,GSM      | rssi_wl       | Battery | Activ.   | Update        | ed                  |        |
|    | GSM module              | e        | -                | -               | -         | -                  | att           | -             | -       | -        | 2017-05       | 5-26 09:12          | 2      |
|    | Event l                 | log      |                  |                 |           |                    |               |               |         |          |               |                     |        |
|    | 🗹 Last 30 e             | vents    | Alarm            | Trouble         | Other     | TCP/IP             | supervisor    |               |         |          |               |                     |        |
|    | 2017-05-26              |          |                  |                 |           |                    |               |               |         |          |               |                     |        |
| 16 | 11:09:53                | Fire al  | arm restored fro | m Blok1         |           |                    |               |               |         |          |               |                     |        |
|    | 11:09:50                | Fire al  | arm from Blok1   |                 |           |                    |               |               |         |          |               |                     |        |
|    | 11:09:45                | Unkno    | wn event restore | . Code: 456 1 0 |           |                    |               |               |         |          |               |                     |        |
|    | 10:55:27                | Servic   | e mode end from  | Modul0          |           |                    |               |               |         |          |               |                     |        |
|    | 10:55:07                | Servic   | e mode begin fro | m Modul0        |           |                    |               |               |         |          |               |                     |        |

# <u>secoLink</u>

GSV7 GSM komunikátor

# Poznámky

# Při požárním poplachu na zóně je generováno E130

Při zapojení modulu **GSV7** na **sběrnici** ústředny **Power**, je při poplachu na zóně generován stejný přenosový kód nezávisle na tom, zda je zóna Požární nebo Bezpečnostní. GSV7 neví typ zóny použité a proto je vždy generován bezpečnostní poplach (E130).

### Tlačítko S1

**Režim Upgrade FW** (GSV7 není napájen) – Stiskněte a držte stisknutí tlačítko S1, připojte USB kabel, uvolněte tlačítko S1 a proveďte aktualizaci FW.

**Restart** (GSV7 je napájen) – Stiskněte tlačítko S1 na 5s, než zhasne stavová LED. Uvolněte tlačítko S1 na 5s a opět ho stiskněte. Po dalším uvolnění tlačítka se modul restartuje.

Aktualizace FW OTA (GSV7 je napájen) - Stiskněte tlačítko S1 na 5s, než zhasne stavová LED. Uvolněte S1 a poté ho stiskněte 6x. Modul se připojí na server a pokud existuje novější verze FW, spustí aktualizaci.

### CheckBox v záložce Názvy a fráze

Tyto checkboxy se týkají pouze aplikace Secolink Pro. Zde si zaškrtněte pouze ty texty, které mají být posílány do aplikace Secolink Pro, aby nebyly posílány všechny texty (20 SMS).

### GSV7 a bloky

GSV7 nepodporuje posílání událostí podle bloků - uživatelé dostávají události ze všech bloků. Nelze nastavit, aby události z bloku 1 chodily na jedno tel. číslo a události z bloku 2 na druhé tel. číslo

### Nelze uložit Log soubor

Je zapotřebí spustit program jako Správce - vytvoření se adresář C:\ProgramData\GSV7 Loader\Logs

### Voucher

Pokud instalační technik prodá **3 vouchery** (13Euro bez DPH/platnost 1 rok), dostane jeden voucher zdarma.

### Aplikace pro iPhone

Tlačítko **Zobrazit události** na iPhone neumožňuje zobrazit události, které přichází pomocí SMS zpráv. Je to způsobeno tím, že aplikace nemá právo číst SMS zprávy. Tato funkce je k dispozici při připojení aplikace k alarmserver.net (cloud) – na SIM kartě musí být datový balíček, pro připojení GSV7 do internetu. Pro připojení k alarmserver.net (cloud) je zapotřebí zakoupit **voucher**.

### GSV7 a ústředny Paradox

Pokud je GSV7 komunikátor připojen na sériovou sběrnici ústředny Digiplex, tak GSV7 průběžně komunikuje s ústřednou (zjišťuje její stav, přístupové kódy atd.) a tento přístup je zaznamenán do paměti událostí ústředny. Při tomto režimu velice rychle dojde k zaplnění paměti událostí a proto doporučujeme připojovat ústředny Paradox na telefonní komunikátor.

### IP komunikace na PCO pomocí protokolu SIA DC-09

Komunikátor GSV7 podporuje IP komunikaci na PCO pomocí protokolu SIA DC-07, který je kompatibilní s protokolem SIA DC-09 (testováno se SW SIMS, Jablotron a dalšími) - **TCP** protokol. Pokud je GSV7 připojen na telefonní komunikátor, nastavte na ústředně komunikační formát **Contact ID**.

| Kanál:    | Adresa PCO serveru: | Port:  | Protokol: |       | Číslo objektu | C.                      |
|-----------|---------------------|--------|-----------|-------|---------------|-------------------------|
| Použito 🗨 | 11.22.33.44         | : 3000 | SIA 🗨     | TCP 👻 | 1111          | 🔲 ID číslo z CID zprávy |

# SECOLink GSV7 GSM komunikátor

#### Dálkové programování

GSV7 a zabezpečovací ústředna Power Neo – varianta 1

# Požadavky a předpoklady

- Zabezpečovací ústředna má jeden blok
- Veškerá komunikace bude probíhat pomocí SMS zpráv
  - Uživateli mají pomocí SMS zpráv chodit pouze poplachy a poruchy.
    - Události Zapnutí a Vypnutí systému kódem se neposílají.
- > Tlačítka Zapnout/Vypnout v aplikaci Secolink Pro
  - Jsou záměnná, tzn. provedou stejnou operaci
  - Vždy změní stav bloku
  - Uživateli nazpět přijde informace, zda došlo k Zapnutí nebo Vypnutí bloku
- Pokud dojde v systému k poplachu
  - ✓ GSV7 odešle rychlou SMS s textem Dům poplach
  - ✓ GSV7 odešle SMS s popisem zóny v poplachu: PIR chodba
  - ✓ GSV7 uživatele 2-3x prozvoní

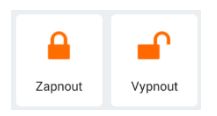

2018-03-06 DUM

#### 09:00: Poplach

Blok: Dum Zóna: PIR chodba

(posílání událostí Zapnutí / Vypnutí z bloku 1 – pro SMS Zap/Vyp zónou)

09:00: Dum - poplach

# Zapojení

 $\geq$ 

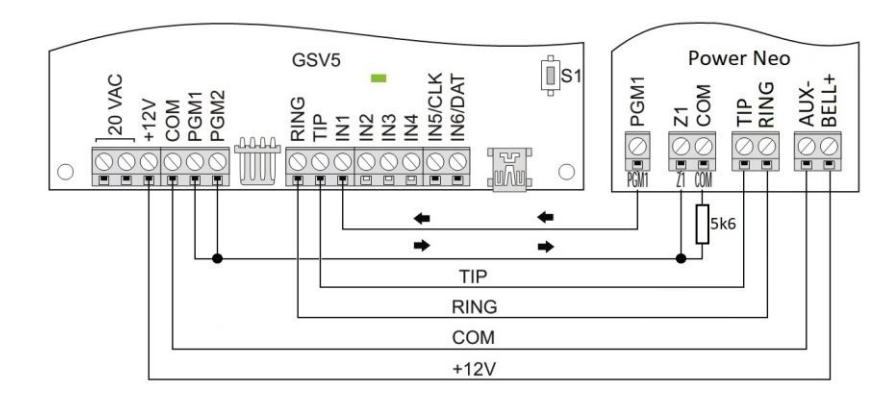

# Doporučené nastavení EZS ústředny

[300][001] – Telefonní linka (komunikace přes telefonní komunikátor)

(ID číslo objektu)

- > [301][001] E12345 nebo D12345 (vytáčené tel. číslo)
- ▶ [310][000] 1111
- [310][001] 1111 (ID číslo bloku 1)
- [311][003] 1 ZAP
- ▶ [350][001] 03
- ▶ [380] 1 ZAP, 3 VYP
- ▶ [001][xxx] 066
- [002][xxx][9] 2 ZAP
- ▶ [009][xxx] 101
- [007][xxx] 1 ZAP (přiřazení PGM výstupu xxx do bloku 1)

(komunikační formát Contact ID)

(atributy zóny xxx – EOL zakončení)

(komunikátor povolen, DTMF vytáčení tel. čísla)

(nastavte zónu xxx na funkci Zap/Vyp tlačítkem)

(nastavte PGM výstupu xxx na funkci Požár a napadení)

### GSV7 GSM komunikátor

### Doporučené nastavení GSV7

#### Záložka Uživatelé

- > Zadejte telefonní číslo uživatele v mezinárodním formátu 420...
- Vyberte, jaké události mají chodit pomocí SMS
  - o SMS při alarmu
  - o SMS při poruše
  - o Vlastní SMS události R409/E409 Zapnutí/Vypnutí zónou
- Volat při alarmu = prozvánění

#### Záložka Vstupy

Vstup 1 – Pošli SMS, text = Dům – poplach

#### Záložka Výstupy

- PGM1 = Zapnout, puls na 5s
- PGM2 = Vypnout, puls na 5s

#### Záložka Názvy a fráze

- Zadejte zde názvy bloků, zón
- > Zaškrtněte pouze ty položky, které mají být poslány do mobilní aplikace Secolink Pro
- Pokud pro ovládání EZS ústředny použijete zónu Z1, tak nastavte text "." pro uživatele 1

| GSM/GPRS komunikátor                             | Uživatelé                                                  |   |
|--------------------------------------------------|------------------------------------------------------------|---|
| • Uživatelé                                      | □ Odpovídal pouze na registrovaná čísla                    | - |
| <ul> <li>Správa IP komunikace na PCO</li> </ul>  |                                                            |   |
| Vstupy                                           | ZZCOZ ISZTOT                                               |   |
| • Výstupy                                        | 3 ( Android (Secolink Pro)                                 |   |
| <ul> <li>Výstupy ovládané prozvoněním</li> </ul> | 4 () ( Phone (Secolink Pro)<br>5 Upozorňění na Alarm       |   |
| Nastavení GSM modemu                             | 6 SMS při alarmu                                           |   |
| • Další nastavení                                | 7     Volat při alarmu       8     Volat při alarmu (vžly) |   |
|                                                  | Jipé upozorační<br>☑ SMS při poruše                        |   |
|                                                  |                                                            |   |
|                                                  | E409 - Vypnuti zónou     R409 - Zapnuti zónou              |   |
| GSM/GPRS komunikátor                             | Vstupy                                                     |   |
| • Uživatelé                                      | -Vstup 1                                                   | ī |
| <ul> <li>Správa IP komunikace na PCO</li> </ul>  | Pošíi SMS 🔽 Dům - poplach                                  |   |
| <u>GSM/GPRS komunikátor</u>                      | Výstupy                                                    |   |
| • Uživatelé                                      | PGM 1                                                      | ī |
| <ul> <li>Správa IP komunikace na PCO</li> </ul>  | Zapnout                                                    |   |
| Vstupy                                           | ⓒ Impuls Doba: 00:00:05 ÷ h:min:s C Přepínač □ Inverze     |   |
| • Výstupy                                        | -PGM 2                                                     | ] |
| <ul> <li>Výstupy ovládané prozvoněním</li> </ul> | Vypnout 💌                                                  |   |
| • Nastavení GSM modemu                           | ⓒ Impuls Doba: 00:00:05 ↔ h:min:s C Přepínač □ Inverze     |   |
| • Další nastavení                                |                                                            |   |

### **GSV7** Dálkové programování

GSV7 GSM komunikátor

| SSM/GPRS komunikátor           | Názvy a fráze       |                                       |       |            |        |                           |
|--------------------------------|---------------------|---------------------------------------|-------|------------|--------|---------------------------|
| • Uživatelé                    | Bloku               |                                       |       |            |        | Další SMS textu           |
| Správa ID komunikace na PCO    | B1 DŮm              |                                       |       | Uživatel0  | •      | Poplach                   |
| oprava in komanikace na reo    | B2 Blok2            |                                       | V U1  | pomocí SMS |        | Zap                       |
| Vstupy                         | B3 Blok3            | · · · · · · · · · · · · · · · · · · · | UZ    | UZIVATEIZ  |        | Vvp                       |
|                                | B4 Blok4            |                                       | ☐ U3  | Uživatel3  |        | Vse vvp                   |
| Výstupy                        | B5 Blok5            |                                       | U4    | Uživatel4  |        | Tel. cislo                |
| Westuny ovládaná prozvoněním   | B6 Blok6            |                                       | U5    | Uživatel5  |        | Registrovane              |
| vystupy oviadane prozvonenim   | B7 Blok7            |                                       | 🗖 U6  | Uživatel6  |        | NOUZE                     |
| Nastavení GSM modemu           | B8 Blok8            | $\sim$                                | 🗖 U7  | Uživatel7  |        | POZAR                     |
|                                | □ Zánu:             |                                       | 🗖 U8  | Uživatel8  |        | TISEN                     |
| Další nastavení                | □ Z0ny.             |                                       | 🗖 U9  | Uživatel9  |        | Natlakovy kod             |
| NU                             | Z1 Zap/vyp pres GSM | <u>^</u>                              | 🗖 U10 | Uživatel10 |        | Tamper                    |
| Nazvy a traze                  | Z2 PIR chodba       |                                       | 🗖 U11 | Uživatel11 |        | Vypadek 230V              |
| ALARMSERVER.NET                | Z3 PIR kuchyn       |                                       | 🗌 U12 | Uživatel12 |        | Napajeni 230V OK          |
|                                | Z4 PIR ODyvak       |                                       | 🗌 U13 | Uživatel13 |        | Vybita baterie            |
| Hlasové zprávy                 | Z5 Kourak           |                                       | 🗖 U14 | Uživatel14 |        | Por. tel. linky           |
|                                | Zo magnet vstup     |                                       | U15   | Uživatel15 | ¥      | 3x chybny PIN             |
|                                | □ 78 Zóna8          |                                       | 🔲 PGM |            |        | PGM Zap                   |
|                                | □ Z0 Zóna9          | ·····                                 | P1    | PGM1       | ~      | PGM Vyp                   |
|                                | □ Z10 Zóna10        |                                       | P2    | PGM2       |        | Baterie OK                |
|                                | □ Z11 Zóna11        |                                       | P3    | PGM3       |        | Změna nastavení           |
|                                | □ 712 Zóna12        |                                       | P4    | PGM4       |        | Obnova                    |
|                                |                     | •                                     | P5    | PGM5       |        | Zóna                      |
|                                | Moduly:             |                                       | P6    | PGM6       |        | Modul                     |
|                                | M0 Modul0           | ^                                     | P7    | PGM7       |        | Uživatel                  |
|                                | M1 Modul1           |                                       | 🗖 P8  | PGM8       |        | Blok                      |
|                                | M2 Modul2           |                                       | 🗖 P9  | PGM9       |        | PGM                       |
|                                | M3 Modul3           |                                       | P10   | PGM10      |        | Odpojeni                  |
|                                | M4 Modul4           |                                       | P11   | PGM11      |        | Ukončeni odpojeni         |
| Zobrazit ladicí okno           | M5 Modul5           |                                       | P12   | PGM12      |        | Porucha                   |
|                                | M6 Modul6           |                                       | P13   | PGM13      |        | Kompietni                 |
| Uložit ladicí údaje do souboru | M7 Modul7           |                                       | P14   | PGM14      |        | Seinaio<br>Obuber e aller |
| Kantala altra Parat            | M8 Modul8           |                                       | P15   | PGM15      |        |                           |
| Kontrola aktualizaci           | M9 Modul9           | ¥                                     | P16   | PGM16      | $\sim$ | Nastav Předvolené         |
| 💻 Illožit povou šeblopu        |                     |                                       |       | 💓 7n.č     | 1      | Poži údzio do GSV/5       |

# Ovládání přes Secolink Pro

| Zapnout Vypnout      | <ul> <li>Tlačítka pro ovládání bloku EZS ústředny</li> <li>Při stisku libovolného tlačítka se změní stav bloku<br/>a zpět obdržíte jeho stav</li> </ul> | Dum: Vypnuto<br>Uživatel: pomocí SMS<br>Zap/Vyp zónou                                                                                                    |
|----------------------|----------------------------------------------------------------------------------------------------|----------------------------------------------------------------------------------------------------|
| Cobrazit<br>události | Tlačítko pro zobrazení přijatých SMS zpráv                                                                                                    | 2018-03-06 DUM<br>09:54: Vypnuto<br>Uživatel: pomoci SMS<br>Zap/Vyp zónou<br>09:52: Poplach<br>Blok: Dům<br>Zóna: PIR chodba<br>09:52: Zapnuto<br>Uživatel: pomoci SMS<br>Zap/Vyp zónou<br>09:52: Dům - poplach |
| Oznámení             | Tlačítko pro změnu nastavení<br>• Nastavení volání při poplachu<br>• Nastavení událostí posílaných pomocí SMS zpráv                                     | SMS OZNÁMENÍ<br>Poplach •<br>Zapnutí •<br>Vypnutí •<br>Porucha •<br>Odpojení zóny •<br>Změna stavu PGM •                                                                                                    |

GSV7 GSM komunikátor

Dálkové programování

GSV7

# GSV7 a zabezpečovací ústředna Power Neo – varianta 2

Tato varianta se od předchozí liší tím, že si uživatel přeje, v mobilní aplikaci Secolink Pro, používat tlačítko **Zapnutí** pouze pro zapnutí bloku a tlačítko **Vypnutí** pro vypnutí bloku.

Použijte pro nastavení podklady z varianty 1, níže jsou uvedené pouze rozdíly v nastavení

### Zapojení

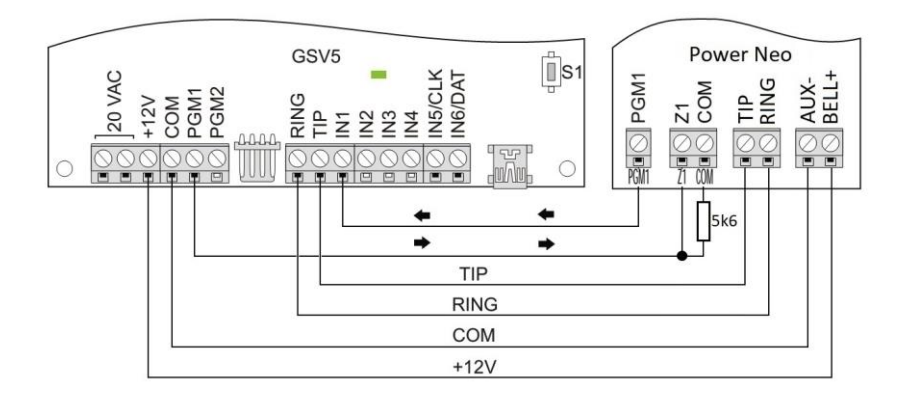

### Doporučené nastavení EZS ústředny

- ▶ [001][xxx] 067
- ▶ [002][xxx][9] 2 ZAP

(nastavte zónu xxx na funkci **Zap/Vyp spínačem**) (atributy zóny xxx – EOL zakončení)

# Doporučené nastavení GSV7

### Záložka Výstupy

PGM1 = Zapnout / Vypnout, Inverze

| <u>GSM/GPRS komunikátor</u>                     | Výstupy                       |
|-------------------------------------------------|-------------------------------|
| • Uživatelé                                     | PGM 1-                        |
| <ul> <li>Správa IP komunikace na PCO</li> </ul> | Zapnout / Vypnout             |
| • Vstupy                                        | C Impuls 💽 Přepínač 🔽 Inverze |
| • Výstupy                                       | - PGM 2                       |

# Ovládání přes Secolink Pro

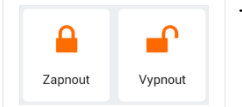

Tlačítka pro ovládání bloku EZS ústředny

• Tlačítko Zapnout provede pouze zapnutí bloku

Uživatel: pomocí SMS Zap/Vyp zónou

• Tlačítko **Vypnout** provede pouze vypnutí bloku

### Nevýhody tohoto řešení

- ✓ Pokud byl blok zapnut pomocí SMS a vypnut z klávesnice EZS, nepůjde opětovně zapnout pomocí SMS
  - Důvod PGM výstup se již nachází ve stavu odpovídající "Zapnutí" a proto se do něho nemůže přepnout (ústředna reaguje na změnu stavu)
  - Řešení Nejdříve je zapotřebí pomocí SMS provést vypnutí (tím se PGM výstup přepne do stejného stavu jako je blok – tzn. do stavu "Vypnutí") a poté se již provede zapnutí bloku pomocí SMS
- Při výše uvedeném nastavení je zapotřebí vždy čekat na potvrzovací SMS zprávu. Pokud nepřijde, je zapotřebí použít obě tlačítka pro zapnutí bloku nejdříve stiskněte tlačítko Vypnout a asi po 5s stiskněte tlačítko Zapnout. Poté obdržíte potvrzovací SMS zprávu o provedení zapnutí bloku.

GSV7 GSM komunikátor

GSV7 a zabezpečovací ústředna Power Neo – varianta 3

Tato varianta se od varianty 1 liší tím, že jsou na zabezpečovací ústředně použity **2 bloky**, které si uživatel přeje vzdáleně ovládat.

Použijte pro nastavení podklady z varianty 1, níže jsou uvedené pouze rozdíly v nastavení

# Zapojení

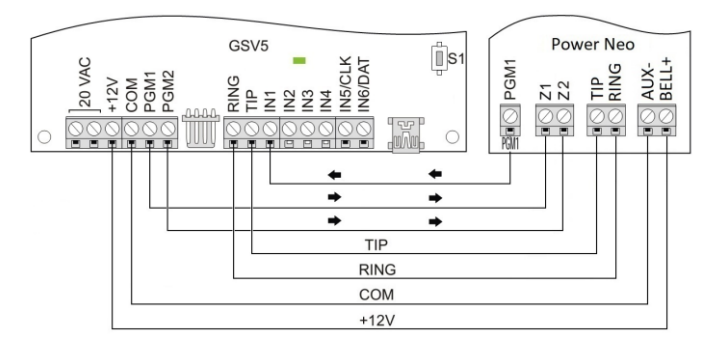

(ID číslo bloku 2)

# Doporučené nastavení EZS ústředny

- ▶ [310][002] 1111
- [312][003] 1 ZAP
- > [001][xxx] 066
- ▶ [002][xxx][9] 1 ZAP
- ▶ [201][001] x ZAP
- ▶ [001][yyy] 066
- [002][yyy][9] 1 ZAP
- [202][001] y ZAP

# Doporučené nastavení GSV7

### Záložka Výstupy

- PGM1 = Manuální, Impuls, puls na 5s
- PGM2 = Manuální, Impuls, puls na 5s

### Záložka Názvy a fráze

Zadejte zde názvy obou bloků a zón

# Ovládání přes Secolink Pro

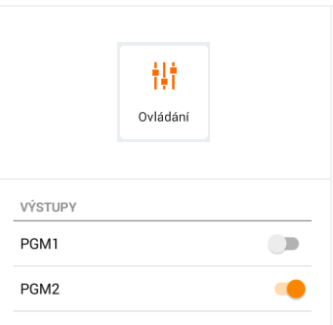

#### Stiskněte tlačítko **Ovládání**

- Zobrazí se jednotlivé PGM výstupy
- PGM1 slouží pro ovládání bloku 1
- PGM2 slouží pro ovládání bloku 2

Bloky, které chcete ovládat, musí být označeny <br/>
a poté stiskněte **Použít**.

ht, musí být označeny <

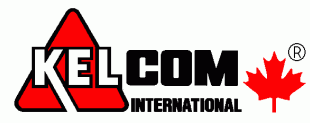

# Tomkova 142 A, Hradec Králové Tel.:495 513 886,Fax:495 513 882 Email: Tech@kelcom.cz

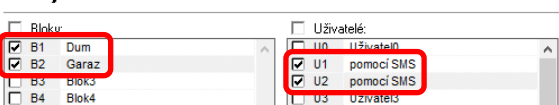

2018-03-06 DUM 13:02: Vypnuto

Blok: Garaz Uživatel: pomocí SMS

Zap/Vyp zónou

12:59: Zapnuto

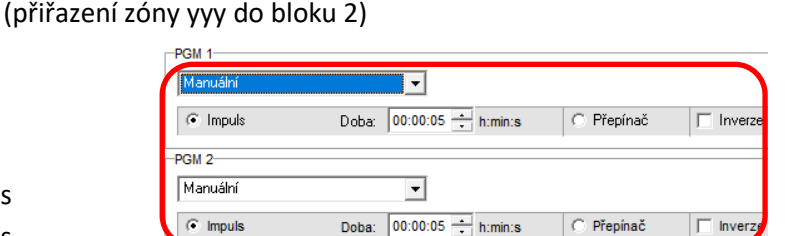

(posílání událostí Zapnutí / Vypnutí z bloku 2 – pro SMS Zap/Vyp zónou)

(nastavte zónu xxx na funkci Zap/Vyp tlačítkem)

(nastavte zónu yyy na funkci Zap/Vyp tlačítkem)

(atributy zóny xxx – NC zakončení)

(atributy zóny yyy – NC zakončení)

(přiřazení zóny xxx do bloku 1)

# Názvy a fráze